# Funktionsbeispiel SD-FE-I-002-V20-DE

# **SIMATIC Safety Integrated** for Factory Automation

# **Fehlersichere Antriebe**

SINAMICS G120 (FW3.2)

Ansteuerung über Profibus, Sicherheitsfunktionen über Klemmen in Kat. 3 (EN 954-1), SIL 2 (IEC 61508) und PLd (ISO 13849-1)

# Salen Integrated

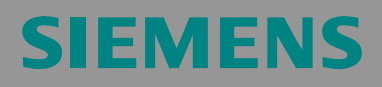

#### Vorbemerkung

Die Funktionsbeispiele zum Thema "Safety Integrated" sind funktionsfähige und getestete Automatisierungskonfigurationen auf Basis von A&D-Standardprodukten für die einfache, schnelle und kostengünstige Realisierung von Automatisierungsaufgaben in der Sicherheitstechnik. Jedes der vorliegenden Funktionsbeispiele deckt dabei eine häufig vorkommende Teilaufgabe einer typischen Kundenproblemstellung innerhalb der Sicherheitstechnik ab.

Neben der Aufzählung aller benötigten Soft- und Hardwarekomponenten und Beschreibung deren Verschaltung miteinander, beinhalten die Funktionsbeispiele getesteten und kommentierten Code. Damit können die hier beschriebenen Funktionalitäten innerhalb kurzer Zeit nachgestellt und so auch als Basis für individuelle Erweiterungen genutzt werden.

#### **Wichtiger Hinweis**

Die Safety Funktionsbeispiele sind unverbindlich und erheben keinen Anspruch auf Vollständigkeit hinsichtlich Konfiguration und Ausstattung sowie jeglicher Eventualitäten. Die Safety Funktionsbeispiele stellen keine kundenspezifische Lösungen dar, sondern sollen lediglich Hilfestellung bieten bei typischen Aufgabenstellungen. Sie sind für den sachgemäßen Betrieb der beschrieben Produkte selbst verantwortlich.

Diese Safety Funktionsbeispiele entheben Sie nicht der Verpflichtung zu sicherem Umgang bei Anwendung, Installation, Betrieb und Wartung. Durch Nutzung dieser Safety Funktionsbeispiele erkennen Sie an, dass Siemens über die oben beschriebene Haftungsregelung hinaus nicht für etwaige Schäden haftbar gemacht werden kann. Wir behalten uns das Recht vor, Änderungen an diesen Safety Funktionsbeispielen jederzeit ohne Ankündigung durchzuführen. Bei Abweichungen zwischen den Vorschlägen in diesen Safety Funktionsbeispielen und anderen Siemens Publikationen, wie z.B. Katalogen, hat der Inhalt der anderen Dokumentation Vorrang.

#### Inhaltsverzeichnis

| 1                                                                                                    | Gewährleistung, Haftung und Support                                                                                                    | 5                                                                                                    |
|----------------------------------------------------------------------------------------------------|----------------------------------------------------------------------------------------------------|----------------------------------------------------------------------------------------------------|
| 2<br>2.1<br>2.2<br>2.3<br>2.3.1<br>2.3.2<br>2.4<br>2.5<br>2.6                                                       | Automatisierungsfunktion<br>Beschreibung der Funktionalität.<br>Funktionserweiterungen ab der Firmware V3.2<br>Funktionalität des Funktionsbeispiels<br>Aufgabenstellung.<br>Lösung.<br>Vorteile / Kundennutzen.<br>Aufbau des Funktionsbeispiels<br>Einschränkungen.                                                                                                    | 6<br>7<br>8<br>8<br>8<br>8<br>8<br>9                                                                                                    |
| 3<br>3.1<br>3.2                                                                                                    | Erforderliche Komponenten<br>Hardwarekomponenten<br>Softwarekomponenten                                                                                                    | . 10<br>. 10<br>. 10                                                                                                    |
| 4<br>4.1<br>4.2<br>4.2.1<br>4.2.2<br>4.3<br>4.4<br>4.4.1<br>4.4.2<br>4.5<br>4.5.1<br>4.5.2<br>4.6<br>4.6.1<br>4.6.2 | Aufbau und Verdrahtung         Übersicht zum Hardwareaufbau.         Verdrahtung der Hardwarekomponenten.         S7-300 Steuerung und CU240S DP-F.         PM240 und Motor         Fehler 395 (Akzeptanzprüfung / Bestätigung steht an).         Einstellungen an den Hardwarekomponenten.         Simulationsbaugruppe SM374.         SINAMICS G120         Übersicht der Eingänge und Ausgänge         Simulationsbaugruppe SM374.         SINAMICS G120         Download         S7-Programm         SINAMICS G120 Projektierung.         4.6.2.1 Sicherheitsfunktionen.         4.6.2.2 Register "Freigaben"         4.6.2.3 Register "Safe Torque Off" (STO).         4.6.2.4 Register "Safe Stop 1" (SS1).         4.6.2.5 Register "Safely Limited Speed" (SLS).         4.6.2.6 Einstellungen übernehmen.         4.6.2.7 STARTER Parametriersoftware beenden.         Funktionstest.         Abnahmetest und Abnahmeprotokoll | $\begin{array}{c} .11\\ .12\\ .12\\ .12\\ .13\\ .14\\ .15\\ .16\\ .17\\ .16\\ .17\\ .18\\ .19\\ .21\\ .22\\ .23\\ .25\\ .26\\ .32\\ .33\\ .35\\ \end{array}$ |
| 5                                                                                                    | Leistungseckdaten der SIMATIC CPU                                                                                                    | . 36                                                                                                    |
| 6<br>6.1<br>6.1.1<br>6.2                                                                                            | Beispielcode<br>Einstellungen in der Hardware Konfiguration<br>Eigenschaften des SINAMICS G120<br>6.1.1.1 Standard Telegramm<br>Funktionen des Step 7 Programm<br>Übersicht des Programms                                                                                                    | . 37<br>. 37<br>. 38<br>. 40<br>. 41<br>. 41                                                                                                    |
| 6.2.1<br>6.2.2<br>6.2.3<br>6.2.4<br>6.3<br>6.4                                                                      | DB1, Achs_DB<br>FB10, Organisation<br>FC100, Ansteuerung SINAMICS G120<br>SINAMICS G120 Parametrierung der Sicherheitsfunktionen<br>SINAMICS G120 Parametrierung                                                                                                    | . 41<br>. 42<br>. 43<br>. 43<br>. 44<br>. 44                                                                                                    |
| 6.4.1<br>6.4.2<br>6.4.3<br>6.4.4<br>6.4.5                                                                           | SIMATIC Manager, SINAMICS G120 einfügen<br>Parametriertool STARTER aufrufen<br>STARTER, Schnellinbetriebnahme durchführen<br>STARTER, Motoridentifikation durchführen<br>STARTER Profibus Kommunikation einstellen                                                                                                    | . 44<br>. 46<br>. 46<br>. 46<br>. 47<br>. 47                                                                                                    |
| 0.4.0                                                                                                    |                                                                                                    | . +0                                                                                                    |

| Bewertung nach IEC 62061 und ISO 13849-1 | . 50                                                                                                    |
|------------------------------------------|----------------------------------------------------------------------------------------------------|
| Anhang                                   | . 51                                                                                                    |
| Literaturangaben                         | . 51                                                                                                    |
| Internet-Link-Angaben                    | . 51                                                                                                    |
| Historie                                 | . 51                                                                                                    |
| Bewertung / Rückmeldung                  | . 52                                                                                                    |
|                                          | Bewertung nach IEC 62061 und ISO 13849-1<br>Anhang<br>Literaturangaben<br>Internet-Link-Angaben<br>Historie<br>Bewertung / Rückmeldung |

# 1 Gewährleistung, Haftung und Support

Für die in diesem Dokument enthaltenen Informationen übernehmen wir keine Gewähr.

Unsere Haftung, gleich aus welchem Rechtsgrund, für durch die Verwendung der in diesem Safety Funktionsbeispiel beschriebenen Beispiele, Hinweise, Programme, Projektierungs- und Leistungsdaten usw. verursachte Schäden ist ausgeschlossen, soweit nicht z.B. nach dem Produkthaftungsgesetz in Fällen des Vorsatzes, der grober Fahrlässigkeit, wegen der Verletzung des Lebens, des Körpers oder der Gesundheit, wegen einer Übernahme der Garantie für die Beschaffenheit einer Sache, wegen des arglistigen Verschweigens eines Mangels oder wegen Verletzung wesentlicher Vertragspflichten zwingend gehaftet wird. Der Schadensersatz wegen Verletzung wesentlicher Vertragspflichten ist jedoch auf den vertragstypischen, vorhersehbaren Schaden begrenzt, soweit nicht Vorsatz oder grobe Fahrlässigkeit vorliegt oder wegen der Verletzung des Lebens, des Körpers oder der Gesundheit zwingend gehaftet wird. Eine Änderung der Beweislast zu Ihrem Nachteil ist hiermit nicht verbunden.

Copyright© 2010 Siemens A&D. Weitergabe oder Vervielfältigung dieser Applikationsbeispiele oder Auszüge daraus sind nicht gestattet, soweit nicht ausdrücklich von Siemens A&D zugestanden.

Bei Fragen zu diesem Beitrag wenden Sie sich bitte über folgende E-Mail-Adresse an uns:

Online-support.automation@siemens.com

# 2 Automatisierungsfunktion

# 2.1 Beschreibung der Funktionalität

Der Frequenzumrichter SINAMICS G120 ist ein modulares Umrichtersystem in Schutzart IP20 das aus den beiden Funktionseinheiten Control Unit (CU) und Power Modul (PM) besteht.

Bei Nutzung der Control Unit CU240S DP-F bzw. CU240S PN-F stehen Ihnen die folgenden, in den Frequenzumrichter integrierten Sicherheitsfunktionen zur Verfügung:

| Bezeichnung | Funktion                            | Beschreibung                                                                                  |
|-------------|-------------------------------------|-----------------------------------------------------------------------------------------------|
|             | Safe Torque Off                     | Antrieb wird sicher drehmomentfrei geschaltet                                                 |
| STO         | Sicher abgeschalte-<br>tes Moment   | Schutz gegen unbeabsichtigten Anlauf des Antriebes                                            |
|             | (Gemäß EN60204)                     | Schutz vor Wiederanlauf erfordert keine galvanische Trennung zwischen Motor und Umrichter     |
|             | Safe Stop 1                         | Schnelles und sicher überwachtes Stillsetzen des Antriebs                                     |
| SS1         | Sicherer Stopp 1<br>(Gemäß EN60204) | Unabhängige und kontinuierliche Überwachung garantiert kürzeste Reaktionszeiten im Fehlerfall |
|             |                                     | Kein Drehzahlgeber nötig                                                                      |
|             | Safely Limited Speed                | Begrenzung und Überwachung der Antriebsdrehzahl                                               |
| SLS         | Sicher begrenzte<br>Geschwindigkeit | Unabhängige und kontinuierliche Überwachung garantiert kürzeste Reaktionszeiten im Fehlerfall |
|             | (Gemäß EN60204)                     | Kein Drehzahlgeber nötig                                                                      |
| SPC         | Safe Brake Control                  | Sichere Ansteuerung einer externen 24V Bremse                                                 |
| 360         | ansteuerung                         | Erforderlich hierzu ist die Verwendung des Safe Brake Relay                                   |

Alle Sicherheitsfunktionen sind zertifiziert gemäß EN 954-1 (Kat. 3), IEC 61508 (SIL 2) und ISO 13849-1 (PI d).

Angesteuert werden die Sicherheitsfunktionen entweder über zwei fehlersichere digitale Eingänge (4 digitale Eingänge, welche in der CU240S DP-F zweikanalig fehlersicher ausgewertet werden) oder über PROFIsafe in Verbindung mit einer fehlersicheren CPU.

## 2.2 Funktionserweiterungen ab der Firmware V3.2

Mit der Firmware V3.2 wurden die Safety Funktionen des SINAMICS G120 wie folgt erweitert:

- Die Sicherheitsfunktion SLS wurde um den Modus 3 erweitert (siehe Kapitel 4.6.2.5):
  - Mit diesem Modus ist ein Starten des Motors mit aktiviertem SLS möglich. Somit kann die Geschwindigkeit des Motors ab dem Start sicher überwacht / begrenzt werden.
  - Ebenso ist bei aktiviertem SLS das Verfahren mit einer Frequenz unter 1 Hz für max. 5s möglich.
  - Ein Reversierbetrieb bei aktiviertem SLS ist möglich.
- Die Quittierung des F395 (Akzeptanztest erforderlich) wurde erheblich vereinfacht (siehe Kapitel 4.3).

## 2.3 Funktionalität des Funktionsbeispiels

#### 2.3.1 Aufgabenstellung

Der SINAMICS G120 soll über Profibus von einer S7-300 CPU angesteuert werden.

Die integrierten Sicherheitsfunktionen des SINAMICS G120 sollen über die fehlersicheren digital Eingänge des SINAMICS G120 angesteuert werden.

#### 2.3.2 Lösung

In diesem Funktionsbeispiel wird die Ansteuerung des SINAMICS G120 (Steuerwort und Frequenzsollwert) von einer S7-300 CPU anhand eines konkreten Programmbeispiels aufgezeigt.

Dieses Programmbeispiel besteht aus einem S7-Programm für die Ansteuerung des SINAMICS G120 und einer SINAMICS G120 Projektierung.

## 2.4 Vorteile / Kundennutzen

Da die Sicherheitsfunktionen im Frequenzumrichter integriert und ohne Drehzahlrückführung realisiert sind, können teilweise aufwändige externe Abschaltungsund Überwachungsgeräte entfallen.

Durch den Austausch eines bestehenden Frequenzumrichters gegen den SINAMICS G120 mit Safety Control Unit können mit geringem Aufwand Sicherheitsfunktionen in bestehenden Anlagen nachgerüstet werden.

# 2.5 Aufbau des Funktionsbeispiels

In den Kapiteln 3 bis 5 wird der Download und Test des mitgelieferten Programmbeispiels beschrieben.

Im Kapitel 6 werden vertiefende Informationen geliefert und die nötigen Schritte zur Inbetriebnahme des SINAMICS G120 beschrieben, damit Sie eigene Projekte realisieren können.

# 2.6 Einschränkungen

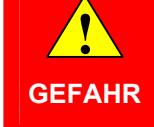

Bitte beachten Sie, dass die beiden Sicherheitsfunktionen SLS und SS1 für durchziehende oder dauerhaft regenerative Lasten <u>nicht</u> verwendet werden dürfen.

Eine "durchziehende bzw. dauerhaft regenerative Last" ist gegeben, wenn der Motor im spannungsfreien Zustand durch die Last beschleunigt wird (z.B. Heber, Wickler, Windkraftwerk).

Voraussetzung für den Einsatz der fehlersicheren Funktionen ist eine einwandfreie Funktion der Regelung. Der Antrieb (System Umrichter + Motor + Arbeitsmaschine) muss so ausgelegt sein, dass alle Betriebsfälle der jeweiligen Applikation beherrscht werden.

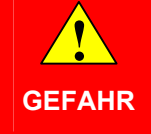

Nach Aktivierung der Sicherheitsfunktionen STO und SS1 besteht keine galvanische Trennung zwischen der Netzversorgung des SINAMICS G120 und dem Motor. Wenn dies in Ihrer Anwendung gefordert ist, müssen Sie ein entsprechendes Netzschütz vor dem SINAMICS G120 installieren.

# 3 Erforderliche Komponenten

Im Kapitel finden Sie eine Übersicht der für das Funktionsbeispiel benötigten Hardware- und Softwarekomponenten.

## 3.1 Hardwarekomponenten

| Komponente Typ                                      |                      | MLFB/Bestellangaben | Anz | Hersteller |  |  |
|-----------------------------------------------------|----------------------|---------------------|-----|------------|--|--|
| S7-Steuerung                                        |                      |                     |     |            |  |  |
| Stromversorgung                                     | PS307 5A             | 6ES7307-1EA00-0AA0  | 1   | SIEMENS    |  |  |
| S7-CPU                                              | CPU 315-2 PN / DP    | 6ES7315-2EH13-0AB0  | 1   |            |  |  |
| Memory Card                                         | MMC 512KB            | 6ES7953-8LJ11-0AA0  | 1   |            |  |  |
| DI / DO Simulationsbaugruppe                        | SM374                | 6ES7374-2XH01-0AA0  | 1   |            |  |  |
| Profilschiene                                       | Profilschiene        | 6ES7390-1AE80-0AA0  | 1   |            |  |  |
| Profibus Stecker                                    | Profibus Stecker     | 6ES7972-0BB50-0XA0  | 2   |            |  |  |
| Profibus Leitung                                    | Profibus Leitung     | 6XV1830-3BH10       | 2 m |            |  |  |
| Antrieb                                             |                      |                     |     |            |  |  |
| SINAMICS G120 Control Unit *                        | CU240S DP-F (FW3.2)  | 6SL3244-0BA21-1PA0  | 1   | SIEMENS    |  |  |
| SINAMICS G120 Power Module *                        | PM240                | 6SL3224-0BE21-5UA0  | 1   |            |  |  |
| Basic Operator Panel *                              | BOP                  | 6SL3255-0AA00-4BA1  | 1   |            |  |  |
| Motor * Drehstrom Asynchronmotor                    |                      | 1LA7060-4AB10       | 1   |            |  |  |
|                                                     | Befehlsgerät         | te                  |     |            |  |  |
| Leergehäuse * Leergehäuse mit 2<br>Befehlsquellen   |                      | 3SB3802-0AA3        | 1   | SIEMENS    |  |  |
| Not-Halt-Pilzdrucktaster (für SS1<br>Aktivierung) * |                      | 3SB3000-1HA20       | 1   |            |  |  |
| Pilzdrucktaster (für SLS<br>Aktivierung) *          | Pilzdrucktaster, rot | 3SB3000-1DA21       | 1   |            |  |  |
| Schaltelement * 1Ö, Schraubanschluss 3              |                      | 3SB3420-0C          | 4   |            |  |  |

Alternativ zu den mit \* gekennzeichneten Komponenten kann auch der SINAMICS G120 Trainingskoffer, der zusätzlich noch mit einem 24V HTL-Geber und einer mechanischen Bremsvorrichtung ausgestattet ist, genutzt werden. Der Trainingskoffer kann über die Bestellnummer 6ZB2480-0CD00 bezogen werden.

Hinweis Mit den angegebenen Hardwarekomponenten wurde die Funktionalität getestet. Es können auch ähnliche, von obiger Liste abweichende Produkte verwendet werden. Beachten Sie in einem solchen Fall, dass eventuell Änderungen im Beispielcode notwendig werden (z.B. die Einstellung anderer Adressen).

# 3.2 Softwarekomponenten

| Komponente                 | Version             | MLFB / Bestellangaben                                         | Anz | Hersteller |
|----------------------------|---------------------|---------------------------------------------------------------|-----|------------|
| SIMATIC STEP 7             | V5.4 + SP5 +<br>HF1 | 6ES7810-4CC08-0YA5                                            | 1   | SIEMENS    |
| STARTER V4.1 + SP5<br>HF1  |                     | http://support.automation.siemens.com/WW/<br>view/de/26233208 | 1   |            |
| GSD-Datei CU240S DP-F V3.2 |                     | http://support.automation.siemens.com/WW/<br>view/de/23450835 | 1   |            |

# 4 Aufbau und Verdrahtung

Das Kapitel beschreibt den Hardwareaufbau und die Verdrahtung des Funktionsbeispiels.

Beachten Sie nachfolgende Sicherheitshinweise im Zusammenhang mit der Verwendung des SINAMICS G120:

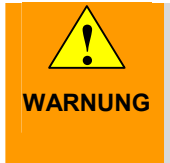

Der SINAMICS G120 führt gefährliche Spannungen und steuert umlaufende mechanische Teile, die gegebenenfalls gefährlich sind. Bei Missachtung der Warnung oder Nichtbefolgen der Hinweise aus der zum SINAMICS G120 gehörenden Anleitungen können Tod, schwere Körperverletzung oder erheblicher Sachschaden eintreten.

# 4.1 Übersicht zum Hardwareaufbau

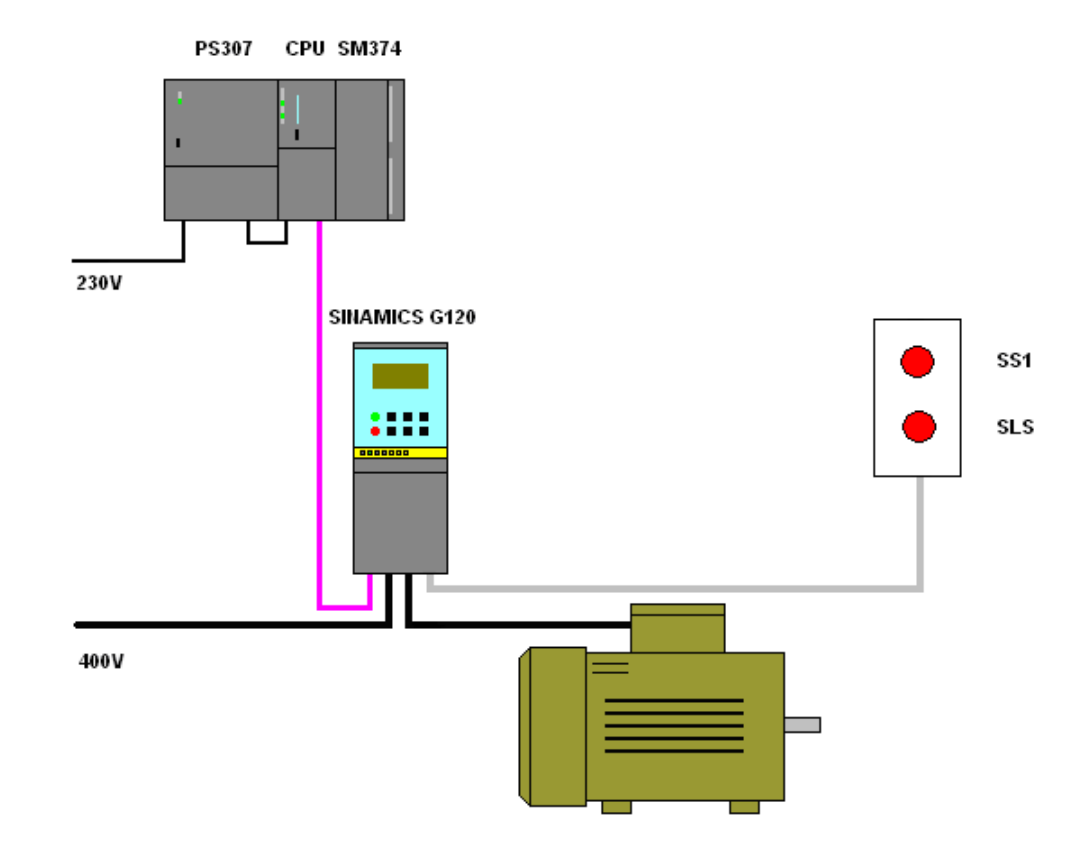

#### Beitrags-ID:24230051

# 4.2 Verdrahtung der Hardwarekomponenten

#### 4.2.1 S7-300 Steuerung und CU240S DP-F

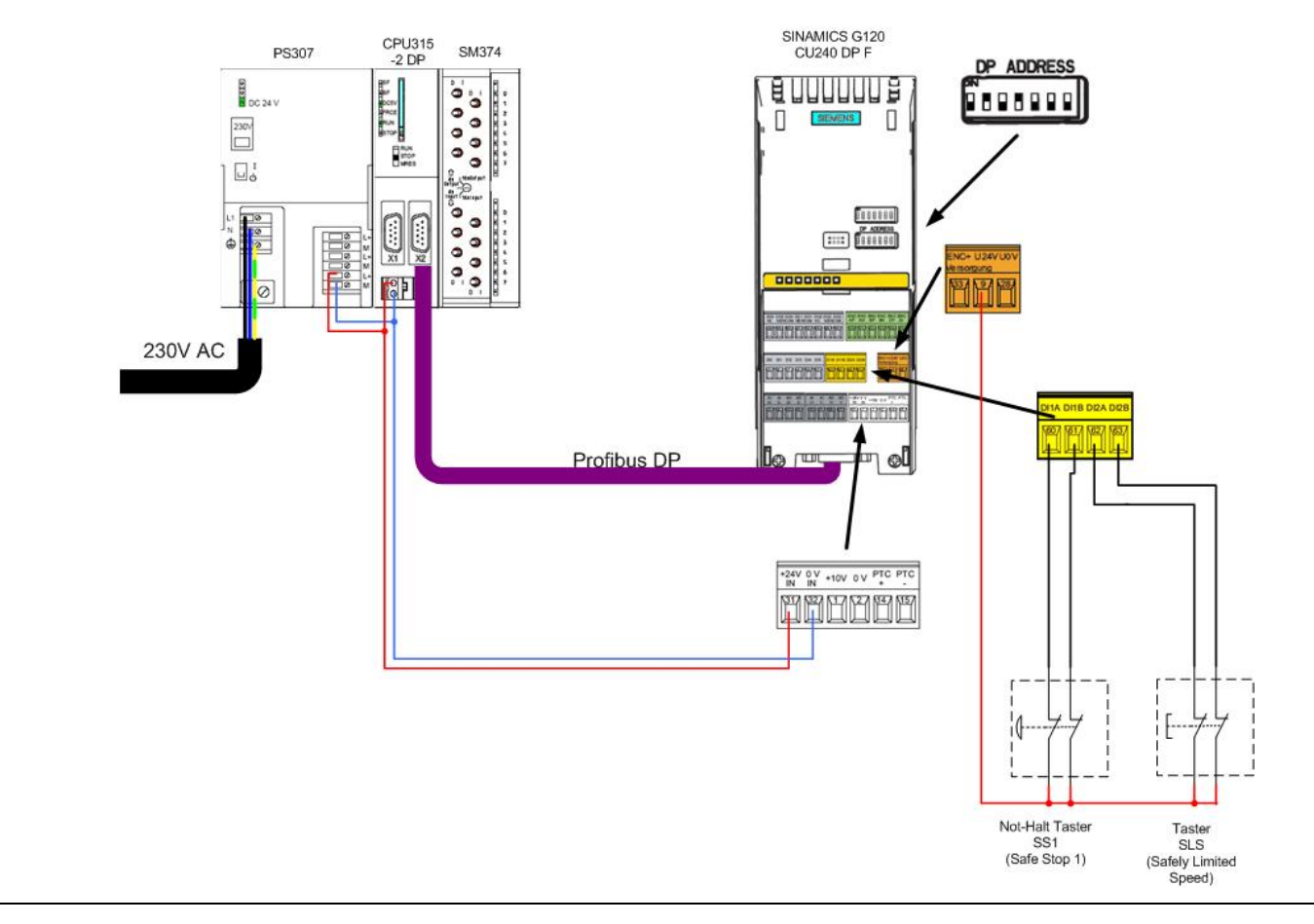

A&D Safety Integrated

Seite 12/52

SD-FE-I-002-V20-DE

#### 4.2.2 PM240 und Motor

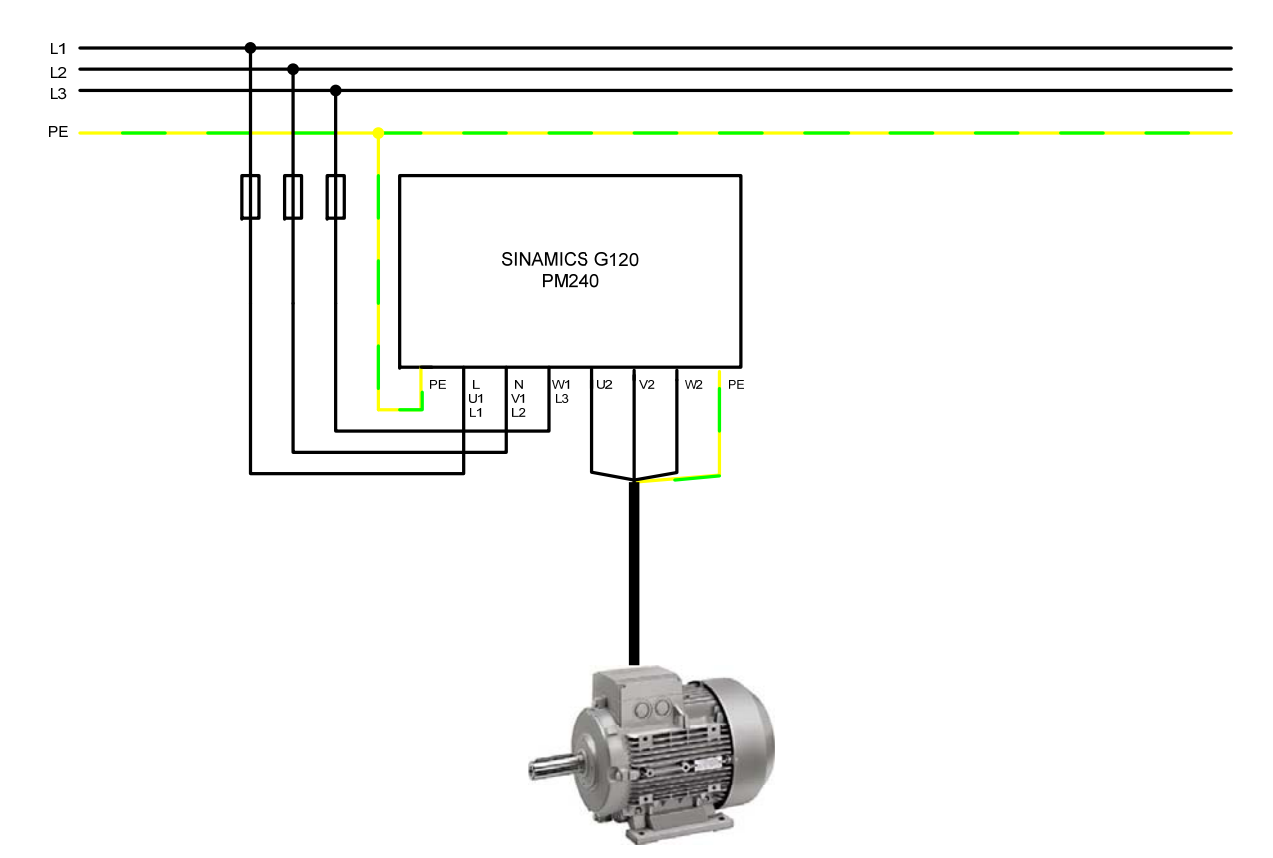

Nähere Informationen bezüglich der Installation entnehmen Sie bitte dem SINAMICS G120 Montagehandbuch Power Module. Download unter: <u>http://support.automation.siemens.com/WW/view/de/22339653/133300</u>

A&D Safety Integrated

## 4.3 Fehler 395 (Akzeptanzprüfung / Bestätigung steht an)

Beim ersten Einschalten und nach dem Austausch der Control Unit (CU) oder des Power Modul (PM) wird der Fehler F395 gemeldet.

Dieser Fehler stellt keine Fehlfunktion des Umrichters dar, sondern ist gewollt. Der Grund für diese Fehlermeldung ist eine Überwachung der einzelnen Umrichter Komponenten (CU und PM) gegen unautorisierten Austausch.

#### Quittieren der Meldung F395 ab Firmware V3.2

Die Quittierung des F395 wurde mit Einführung der Firmware V3.2 erheblich vereinfacht. Der Fehler kann nun wie jeder andere Fehler über einen entsprechend parametrierten Eingang, über den Feldbus oder über die Parametriersoftware STARTER quittiert werden.

#### Quittieren der Meldung F395 bei älteren Firmware Versionen (<V3.2)

Die Quittierung des F395 bei älteren Firmware Versionen wird folgendermaßen durchgeführt:

- Parameter p0010 auf 30 setzen
- In den Parameter p9761 das Safety Passwort (Standard = 12345) eintragen
- Parameter p7844 auf 0 setzen
- -> F395 wird nicht mehr angezeigt

#### Weitere Schritte

In Folge muss durch den Anwender eine Akzeptanz- bzw. Abnahmeprüfung durchgeführt werden. Nähere Informationen hierzu entnehmen Sie bitte der *Betriebsanleitung Control Unit CU240S* im Kapitel *Anhang* unter *Abnahmeprotokoll*.

Download unter: http://support.automation.siemens.com/WW/view/de/22339653/133300

Download des Abnahmeprotokolls unter:

http://support.automation.siemens.com/WW/view/de/35014199

Beitrags-ID:24230051

## 4.4 Einstellungen an den Hardwarekomponenten

Die meisten Einstellungen der Baugruppen werden in der HW-Konfig per Software vorgenommen. Lediglich bei den folgenden Baugruppen müssen hardwäremäßige Einstellungen vorgenommen werden.

Die Einstellungen der Baugruppen müssen im spannungsfreien Zustand der Steuerung vorgenommen werden.

#### 4.4.1 Simulationsbaugruppe SM374

Diese Baugruppe kann als 16 x DO (Ausgabe über LED), 16 x DI (Eingabe über Schalter) oder als kombinierte 8 x DI / 8 x DO betrieben werden. In dieser Funktionsbeschreibung wird die letztere Kombination verwendet.

Die Funktion der Baugruppe wird über einen Drehschalter, hinter der Frontabdeckung zwischen den Schalterreihen, vorgenommen.

Stellen Sie den Funktionsschalter wie im nachfolgendem Bild dargestellt auf die Stellung **8 x Output 8 x Input**.

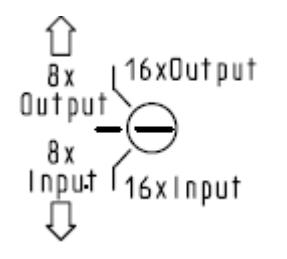

#### 4.4.2 SINAMICS G120

Auf der rechten Seite der Control Unit muss die Profibus Adresse laut HW-Konfig eingestellt werden.

Stellen Sie über die DIL-Schalter, die Adresse 10 wie im nach folgendem Bild dargestellt, ein.

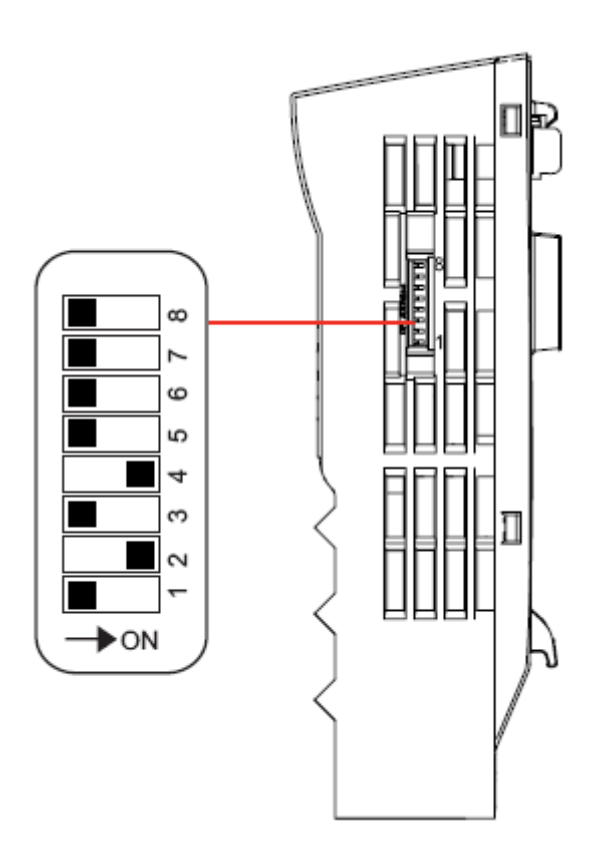

# 4.5 Übersicht der Eingänge und Ausgänge

#### 4.5.1 Simulationsbaugruppe SM374

0 A 0.0 Störung 0 0 0 0 0 0 0 0 0 Ū 1 2 3 4 5 6 7 1 Bx Dutput l16xOutput Bx Input (16x) nput E 0.0 SINAMICS G120 Start 9 ۵ ▣ E 0.1 SINAMICS G120 Drehrichtungsumkehr 9 Þ 0 D Z 0 0 3 0 4 E 0.5 Frequenz erhöhen 0 P 5 E 0.6 Frequenz verringern 0 Þ б 9 E 0.7 Störungen quittieren 0 0 Û 

| Adresse | Funktion                                  | Symbolische<br>Adresse | Default | Erklärung                                                                                             |
|---------|-------------------------------------------|------------------------|---------|----------------------------------------------------------------------------------------------------|
| A 0.0   | Meldeleuchte<br>Störung                   | error                  | 0       | Über diesen Ausgang werden Störungen signalisiert                                                     |
| E 0.0   | SINAMICS<br>G120 Start                    | Start_G120             | 0       | Durch aktivieren des Eingangs wird der am SINAMICS<br>G120 angeschlossene Motor gestartet             |
| E 0.1   | SINAMICS<br>G120 negative<br>Sollfrequenz | Reverse_G120           | 0       | Nach Aktivierung des Eingangs wird ein negativer<br>Frequenzsollwert vorgegeben (Drehrichtungsumkehr) |
| E 0.5   | Motor Frequenz<br>erhöhen                 | Increase_frequency     | 0       | Über diesen Eingang kann die Frequenz des Motors<br>erhöht werden                                     |
| E 0.6   | Motor Frequenz<br>verringern              | Decrease_frequency     | 0       | Über diesen Eingang kann die Frequenz des Motors<br>verringert werden                                 |
| E 0.7   | Störungen<br>quittieren                   | ACK_error              | 0       | Über diesen Eingang können anstehende<br>Fehlermeldungen quittiert werden.                            |

#### 4.5.2 SINAMICS G120

Über die nachfolgend aufgeführten Peripherieadressen wird die Ansteuerung des SINAMICS G120 realisiert und es werden die Rückmeldesignal eingelesen.

| Adresse                      | Funktion                     |  |  |
|------------------------------|------------------------------|--|--|
| S7-Programm -> SINAMICS G120 |                              |  |  |
| PAW256                       | Steuerwort 1                 |  |  |
| PAW258                       | Frequenzsollwert             |  |  |
| PAW260                       | Momentensollwert             |  |  |
| PAW262                       | Steuerwort 2                 |  |  |
| PAW264                       | Reserve                      |  |  |
| PAW266                       | Reserve                      |  |  |
|                              | SINAMICS G120 -> S7-Programm |  |  |
| PEW256                       | Zustandswort 1               |  |  |
| PEW258                       | Frequenzistwert              |  |  |
| PEW260                       | Stromistwert                 |  |  |
| PEW262                       | Zustandswort 2               |  |  |
| PEW264                       | Letzte Fehlernummer          |  |  |
| PEW266                       | Letzte Warnnummer            |  |  |

Nähere Informationen über den Aufbau der einzelnen Signale können Sie der *SINAMICS G120 Control Unit CU240S Betriebsanleitung* im Kapitel *Kommunikation* entnehmen.

Download unter: http://support.automation.siemens.com/WW/view/de/22339653/133300

### 4.6 Download

#### 4.6.1 S7-Programm

Für den Download des S7-Programms benötigen Sie eine Verbindung zwischen der MPI-Schnittstelle Ihres PG/PC und der MPI-Schnittstelle der S7-CPU.

- Starten Sie den SIMATIC Manager.
- Dearchivieren Sie das mitgelieferte Funktionsbeispiel.
- Öffnen Sie das Projekt *G120\_Safety\_App2\_V20.*
- Wählen Sie über Extras > PG/PC-Schnittstelle auswählen... die PROFIBUS Schnittstellenparametrierung aus.
- Öffnen Sie die *HW-Konfig* und laden Sie diese in die Steuerung. Schließen Sie nach dem Download wieder die *HW-Konfig*.
- Markieren Sie im SIMATIC Manager über CPU315F-2 PN/DP > S7-Programm > Bausteine den Bausteinordner.
- Laden Sie alle Bausteine des S7-Programms in die CPU

#### 4.6.2 SINAMICS G120 Projektierung

Führen Sie im Anschluss einen Download der SINAMICS G120 Projektierung über das Parametriertool STARTER durch.

 Ausgehend vom Hauptpfad des SIMATIC Managers starten Sie die Parametriersoftware STARTER durch markieren des SINAMICS\_G120 Icon und Doppelklick auf das Inbetriebnahme Icon.

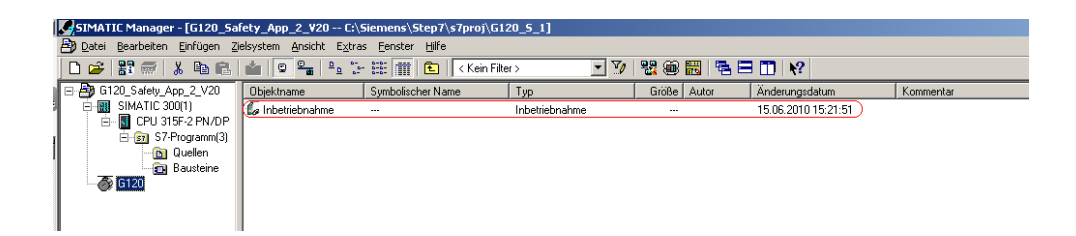

• Im Anschluss markieren Sie im Projektnavigator der STARTER Parametrier-

software das Objekt "*G120*" (1.) und betätigen den Button </u> (2.) zum Aufbau der Online Verbindung zum Frequenzumrichter.

#### Beitrags-ID:24230051

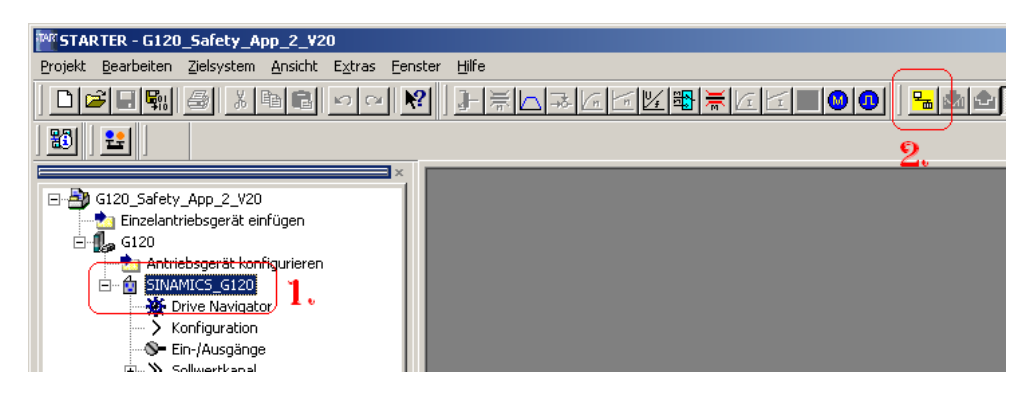

- Nach dem Aufbau der Online Verbindung, betätigen Sie für den Download der SINAMICS G120 Antriebsparameter den Button
- Folgen Sie den Anweisungen auf dem Bildschirm und bestätigen Sie die Abfrage "*Nach dem Laden RAM nach ROM kopieren*".
- Im Anschluss müssen Sie die Safety Parameter des SINAMICS G120 eingeben. Diese dürfen und können aus Sicherheitsgründen nicht per Download vom PG / PC in den Frequenzumrichter übertragen werden.

#### 4.6.2.1 Sicherheitsfunktionen

 Wählen Sie im Projektnavigator den Punkt *Funktionen* an und öffnen im Anschluss durch Doppelklick auf *Safety Integrated* den Dialog für die Sicherheitsfunktionen.

| PROFisafe 200                       | _2_2                |               | Diagnose der sicheren Funktionen    |  |
|-------------------------------------|---------------------|---------------|-------------------------------------|--|
| PROFIsafe neue Variante             | -2-2                | STO, SS1, SLS | Fehler Sicherheitsfunktionen        |  |
| Sicherer digitaler Eingang 0 (FD10) |                     |               | O STD aktiv                         |  |
| 60 O Kanal A (FDI0A)                |                     | STO (EDLO)    | SS1 aktiv                           |  |
| 61 O Kanal B (FDIOB)                |                     |               | SLS angewählt                       |  |
|                                     | _7_7                | SLS (FDI 0)   | O SLS aktiv                         |  |
| Sicherer digitaler Eingang 1(FDI1)  |                     | <u> </u>      | Bremse geschlossen                  |  |
| Kanal A (FDI1A)                     |                     | STO (FDI 1)   | Test der Abschaltpfade erforderlich |  |
| 63 O Kanal B (FDI1B)                | -2-2                |               |                                     |  |
| L                                   | _2_2                | SLS (FDI 1)   |                                     |  |
| Safe Brake Control                  |                     |               |                                     |  |
| [[0] Sperre Überwachung c           | <b></b> & <b></b> c | SBC           |                                     |  |
| [0] Sperre Überwachung c            |                     |               |                                     |  |

- (1.) Betätigen Sie den Button *Einstellungen ändern* und geben Sie in der daraufhin eingeblendeten Passwort Maske **12345** (Standard Passwort) ein.
- Übernehmen Sie aus den nachfolgenden Masken die entsprechenden Werte in Ihr Projekt. Bitte beachten Sie dabei die teilweise unter-schiedlichen Formate der Werte für den Prozessor 1 und 2 (z.B. s und ms, Hz und kHz). Dies liegt daran, dass es für die beiden Prozessoren im SINAMICS G120, welche parallel arbeiten und zum jeweils gleichen Ergebnis kommen müssen, aus Sicherheitsgründen separate Parametersätze gibt.

#### 4.6.2.2 Register "Freigaben"

| PROFIsafe                                  |               | Diagnose der sicheren Funktionen    |
|--------------------------------------------|---------------|-------------------------------------|
| PROFIsafe neue Variante                    | STO, SS1, SLS | Fehler Sicherheitsfunktionen        |
| Sicherer digitaler Eingang 0 (FD10)        |               | STD aktiv                           |
| Kanal A (FDIQA)                            | STO (FDI 0)   | SS1 aktiv                           |
| 61 O Kanal B (FDI0B)                       | SS1 (FDI 0)   | SLS angewählt                       |
|                                            | SLS (FDI 0)   | SLS aktiv                           |
| Sicherer digitaler Eingang 1(FDI1)<br>62 Ø |               | Bremse geschlossen                  |
| Kanal A (FDI1A)                            | STO (FDI 1)   | Test der Abschaltpfade erforderlich |
| 63 (Kanal B (FDI1B)                        |               |                                     |
|                                            | SLS (FDI 1)   |                                     |
| Safe Brake Control                         |               |                                     |

In dieser Maske parametrieren Sie, von welcher Quelle aus Sie die Sicherheitsfunktionen des SINAMICS G120 aktivieren. Bitte beachten Sie, dass nur entweder die Ansteuerung über **PROFIsafe** oder über die **Sicheren digitalen Eingänge** genutzt werden kann.

- Oberen Bereich: Pfad für die Aktivierung über **PROFIsafe**.
- <u>Mittleren Bereich:</u> Pfad für Aktivierung über die *Sicheren digitalen Eingänge 0 und 1* (dieser wird in diesem Funktionsbeispiel genutzt).
- <u>Unteren Bereich:</u> Hier kann die Überwachung des Safe Brake Control Moduls aktiviert werden, welches aber in diesem Funktionsbeispiel nicht verwendet wird.

Zu Beachten ist, dass die Parametrierung immer zweifach (in dieser Maske zu erkennen an den beiden Schaltersymbolen in Reihe) durchgeführt werden muss. Dies liegt daran, das es für die beiden Prozessoren im SINAMICS G120, welche parallel arbeiten und zum jeweils gleichen Ergebnis kommen müssen, aus Sicherheitsgründen seperate Parametersätze gibt.

Nachdem Sie die Freigaben parametriert haben, wählen Sie als nächstes das Register **Safe Torque Off** an.

#### 4.6.2.3 Register "Safe Torque Off" (STO)

| Freigaben     Safe Torque Off (STO)     Safe Stop 1 (SS1)     Safety-Linited Speed (SLS)       Text der Abschaltkande bei       Verlassen des STO       Aktiviert                                                                                                   | Diagnose der sicheren Funktionen<br>Fehler Sicherhektfunktionen<br>STD aktiv                       |
|----------------------------------------------------------------------------------------------------|----------------------------------------------------------------------------------------------------|
| Verlassen des STO<br>Verlassen des STO<br>Sichere Klemme<br>Kanal 2<br>Sichere Klemme<br>Kanal 2<br>Sichere Klemme<br>Kanal 2<br>Sichere Klemme<br>Kanal 2<br>Sichere Klemme<br>Kanal 2<br>Sichere Klemme<br>Kanal 2<br>Sichere Klemme<br>Kanal 2<br>Sichere Klemme | SST aktiv SLS angewählt SLS aktiv SLS aktiv Bremse geschlossen Test der Abschaltpfade erforderlich |
| Testperiode für Abschaltpfade<br>T = 18780.0 h<br>Test der Abschaltpfade<br>erforderich<br>Restekt bis zum Ablauf der<br>Testperiode für 4.0 h                                                                                                    |                                                                                                    |

Die Abschaltpfade einer sicherheitstechnischen Anlage müssen in regelmäßigen Abständen dynamisiert werden, um "schlafende" Fehler entdecken zu können. Der SINAMICS G120 führt eine Dynamisierung seiner geräteinternen Abschaltpfade selbstständig durch. Dieser Vorgang wird auch als Zwangsdynamisierung bezeichnet.

Eine um den Bremsen- und Prozessorselbsttest reduzierte Form der Zwangsdynamisierung wird immer automatisch durchgeführt, nachdem "Safe Torque Off" (STO) verlassen wird. Diese Art der Dynamisierung wird als Prozessdynamisierung bezeichnet.

Darüber hinaus ist es durch Parametrierung ebenfalls möglich bei jedem verlassen des STO eine Zwangsdynamisierung durchführen zu lassen.

- <u>Oberer Bereich:</u> Über *Test der Abschaltkanäle bei Verlassen des STO* können Sie anwählen, wie eine Zwangsdynamisierung der Abschaltkanäle durchgeführt wird.
  - Aktiviert: Beim ersten Einschalten nach einem "Safe Torque Off" (STO) wird eine Dynamisierung durchgeführt. Die Überprüfung der Abschaltkanäle nimmt einen Zeitraum von etwa 2,4s in Anspruch. Diese Wartezeit ist beim Ein-Befehl zu berücksichtigen.
  - Deaktiviert: Eine Überprüfung der Abschaltkanäle wird nur nach Auslösen der Funktion "Latched Safe Torque Off" (LSTO) in Fehlerfall und nach Ausund wieder Einschalten der Versorgungsspannung durchgeführt. Beim Verlassen eines STO tritt keine Wartezeit auf, da nur die Prozessdynamisierung durchgeführt wird.

- <u>Mittlerer Bereich</u>: Bei Aktivierung der Sicherheitsfunktionen über die sicheren digitalen Eingänge des SINAMICS G120 kann hier eine *Entprellzeit* und ein Filter für die *Ansprechzeit* eingestellt werden.
- Unterer Bereich: Der SINAMICS G120 überwacht selbstständig, wann zuletzt eine Zwangsdynamisierung durchgeführt wurde. Im Feld **Testperiode für Ab**schaltpfade stellen Sie die Zeitdauer bis zur nächsten Zwangsdynamisierung ein. Die Zeitdauer ist zwischen 0,1 bis 8760 Stunden (6 min bis 1 Jahr) wählbar. Der Timer wird nach jeder Zwangsdynamisierung neu gestartet. Der Ablauf dieser Überwachungszeit wird Ihnen im Betrieb durch die Warnung A1699 angezeigt. Eine Prozessdynamisierung ersetzt keine Zwangsdynamisierung und setzt somit den Timer nicht zurück.

Nachdem Sie die Funktion **Safe Torque Off** parametriert haben, wählen Sie als nächstes das Register **Safe Stop 1** an.

#### 4.6.2.4 Register "Safe Stop 1" (SS1)

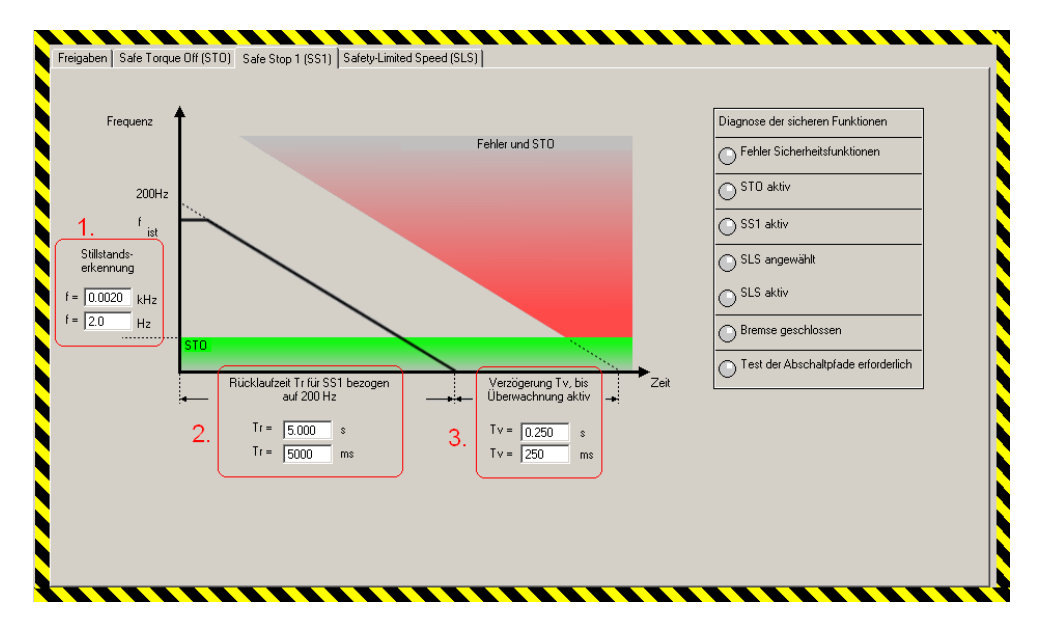

In dieser Maske werden die für "Safe Stop 1" (SS1) relevanten Parameter eingestellt.

- (1.) Über den Schwellwert *Stillstandserkennung* definieren Sie die Drehzahl, bei der Stillstand erkannt und "Safe Torque Off" (STO) aktiviert wird. Bitte beachten Sie, dass der Wert einmal in kHz und einmal in Hz vorzugeben ist.
- (2.) Als nächstes ist die *Rücklaufzeit Tr für SS1 …* einzugeben. Bitte beachten Sie, dass der Wert einmal in s und einmal in ms vorzugeben ist. Die Rücklaufzeit Tr bezieht sich immer auf die antriebsinterne Safety Bezugsfrequenz von 200Hz.

Diese Rücklaufzeit wird auch für die Verzögerung bei "Safely Limited Speed" (SLS) genutzt.

- (3.) Mit der Verzögerung Tv, bis Überwachung aktiv wird die Überwachungstoleranz eingestellt. Der Umrichter kontrolliert kontinuierlich mit der Toleranz Tv das Abbremsen des Antriebs.
   Bei zu klein gewählter Toleranz kann es zu fehlerhaftem Auslösen der Überwachung kommen. Ist die Toleranz zu groß, wird im Fehlerfall unnötige Zeit verschenkt. Bitte beachten Sie, dass der Wert einmal in s und einmal in ms vorzugeben ist.
- Unter dem folgendem Link können Sie ein Excel-Tool zum Berechnen der SS1- und SLS-Parameter downloaden: <u>http://support.automation.siemens.com/WW/view/de/24488874</u>

Nachdem Sie die Funktion **Safe Stop 1** parametriert haben, wählen Sie als nächstes das Register **Safely Limited Speed** an.

#### 4.6.2.5 Register "Safely Limited Speed" (SLS)

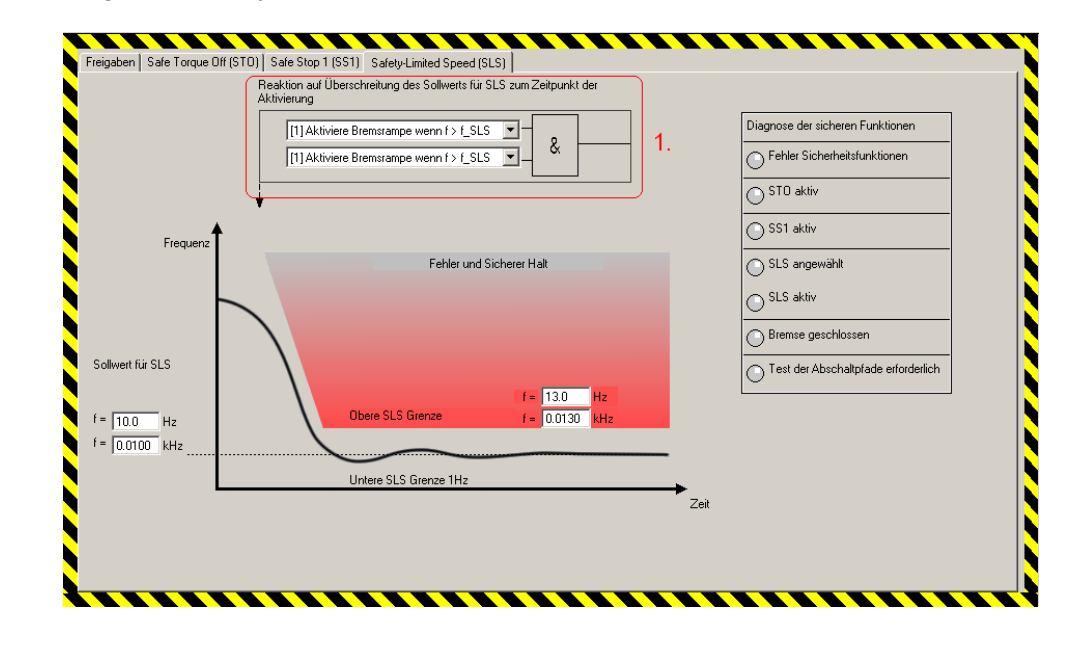

In dieser Maske werden die für "Safely Limited Speed" relevanten Parameter eingegeben.

- (1.) Hier wird der SLS Modus definiert. Stellen Sie f
  ür dieses Funktionsbeispiel den Modus 1 (*Aktiviere Bremsrampe wenn f > f\_SLS (1)*) ein.
- Die folgenden vier Modi mit den entsprechenden Eigenschaften stehen zur Verfügung:

Beitrags-ID:24230051

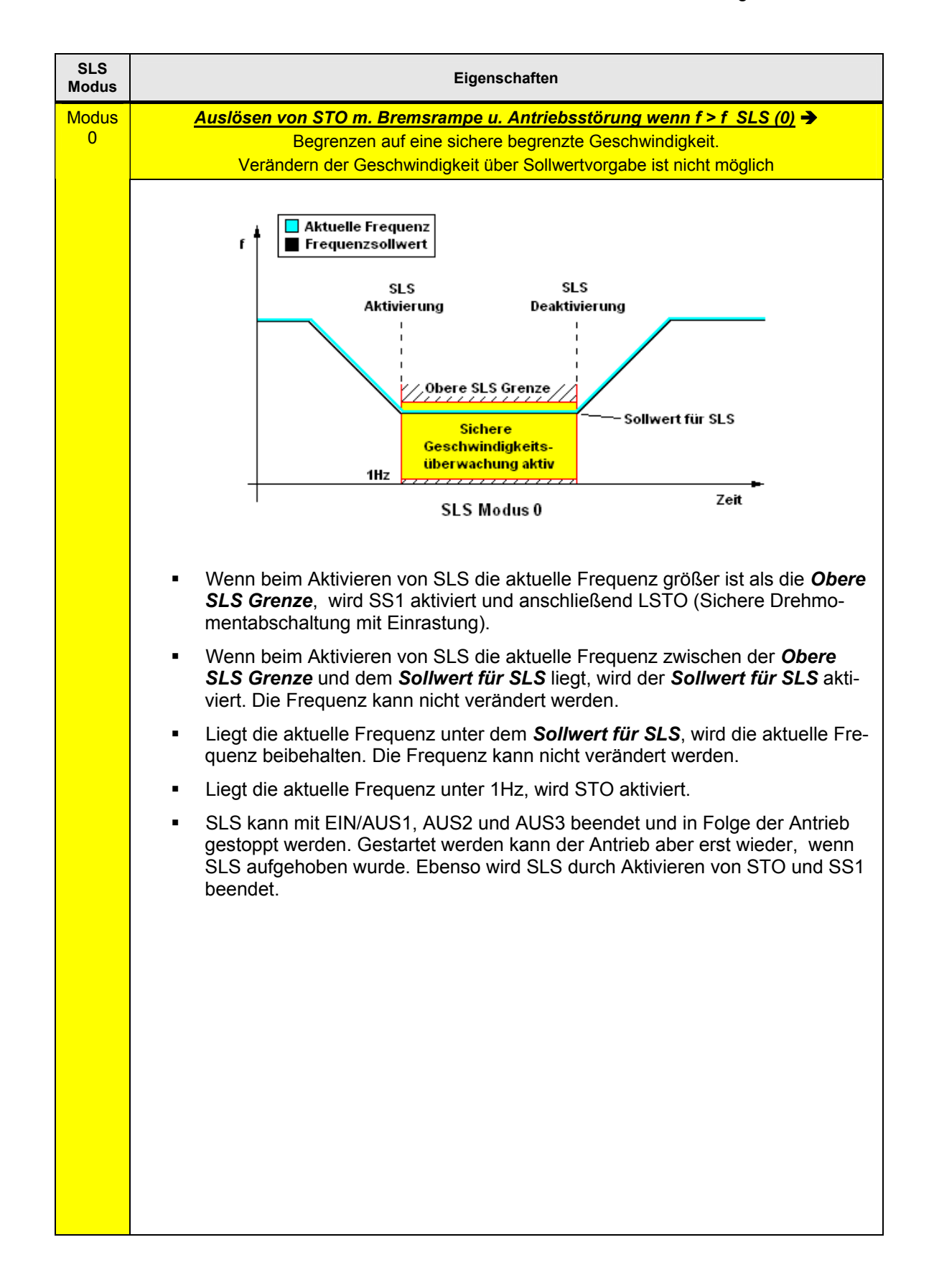

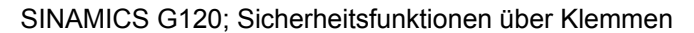

Beitrags-ID:24230051

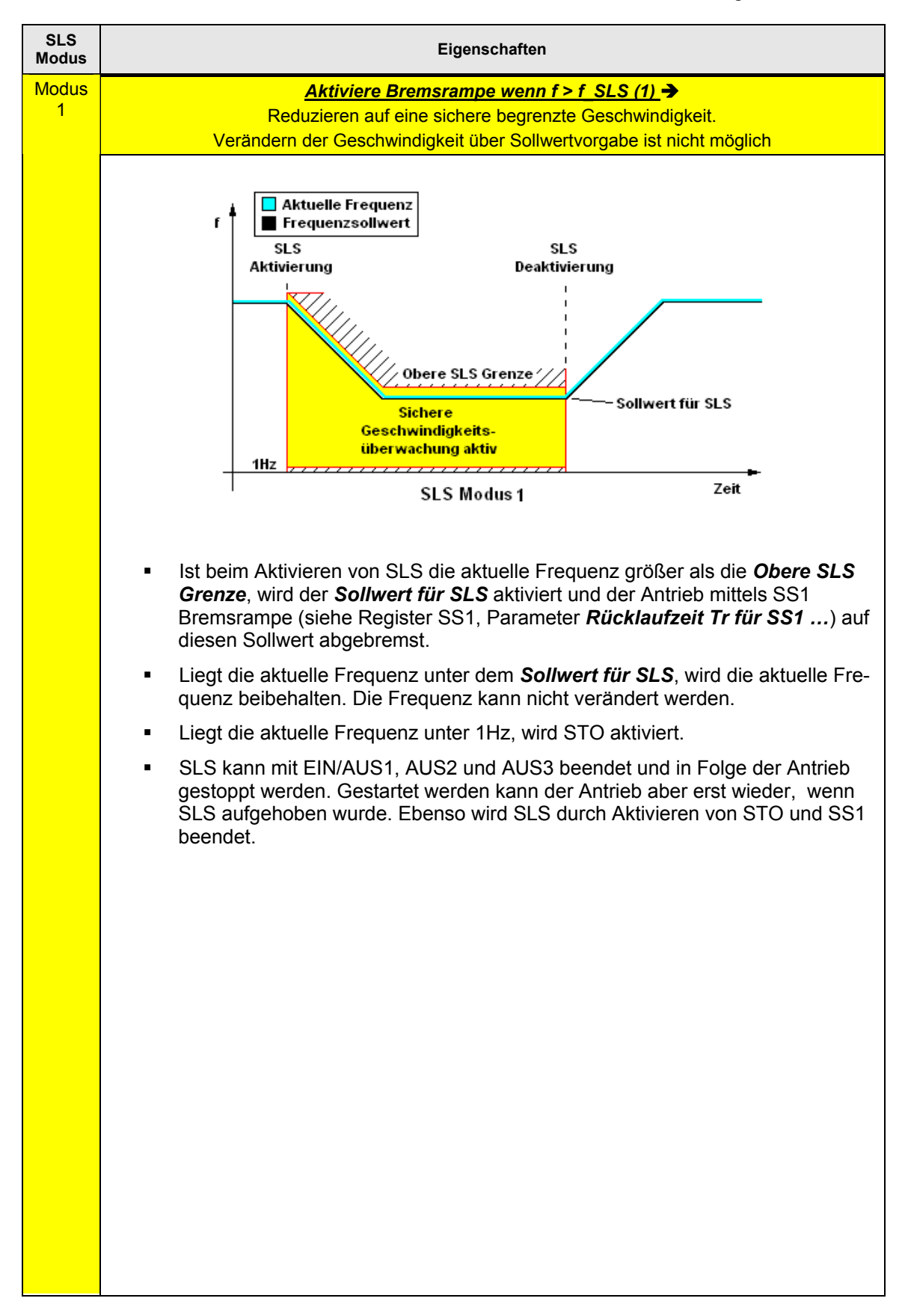

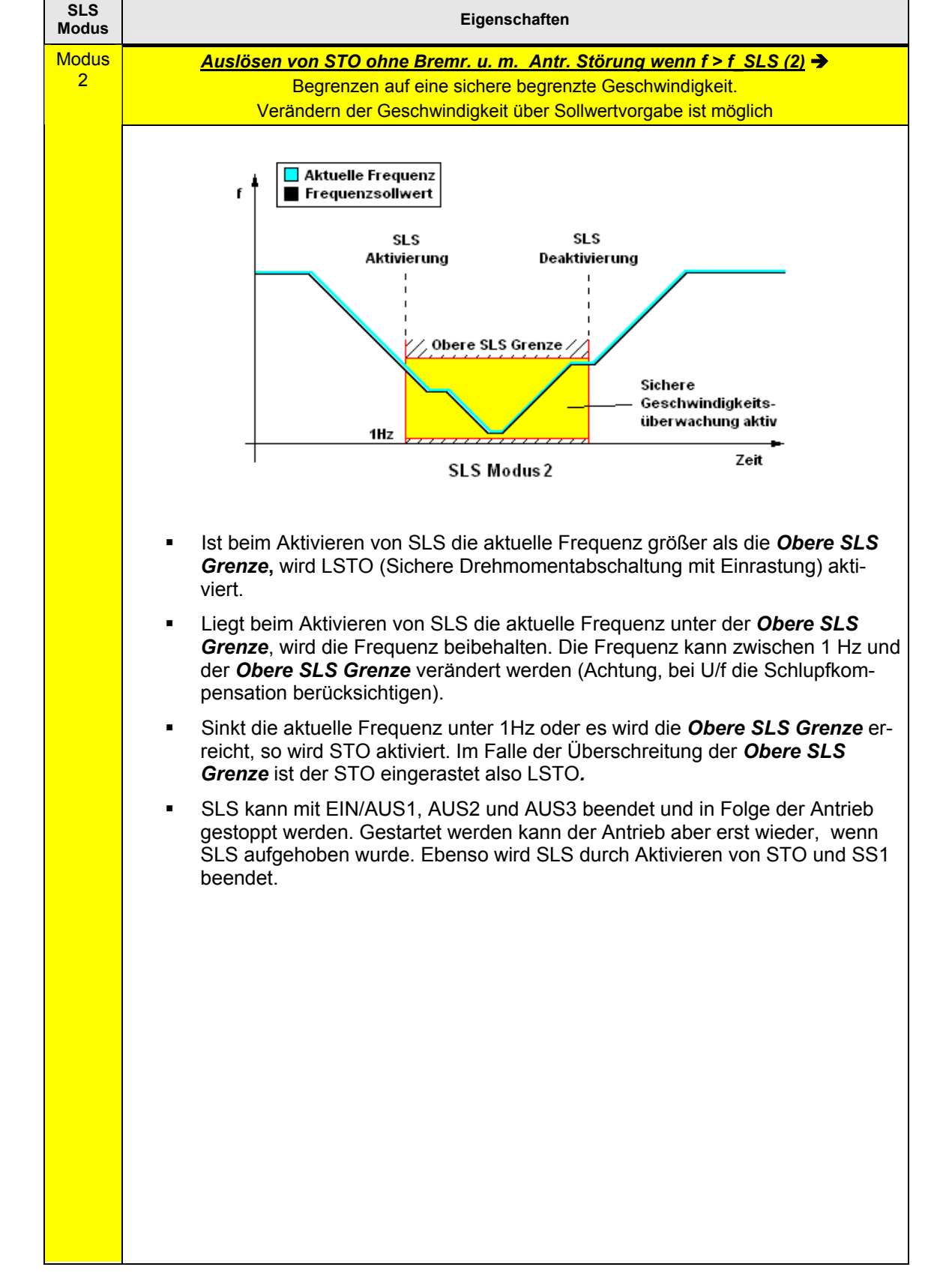

Beitrags-ID:24230051

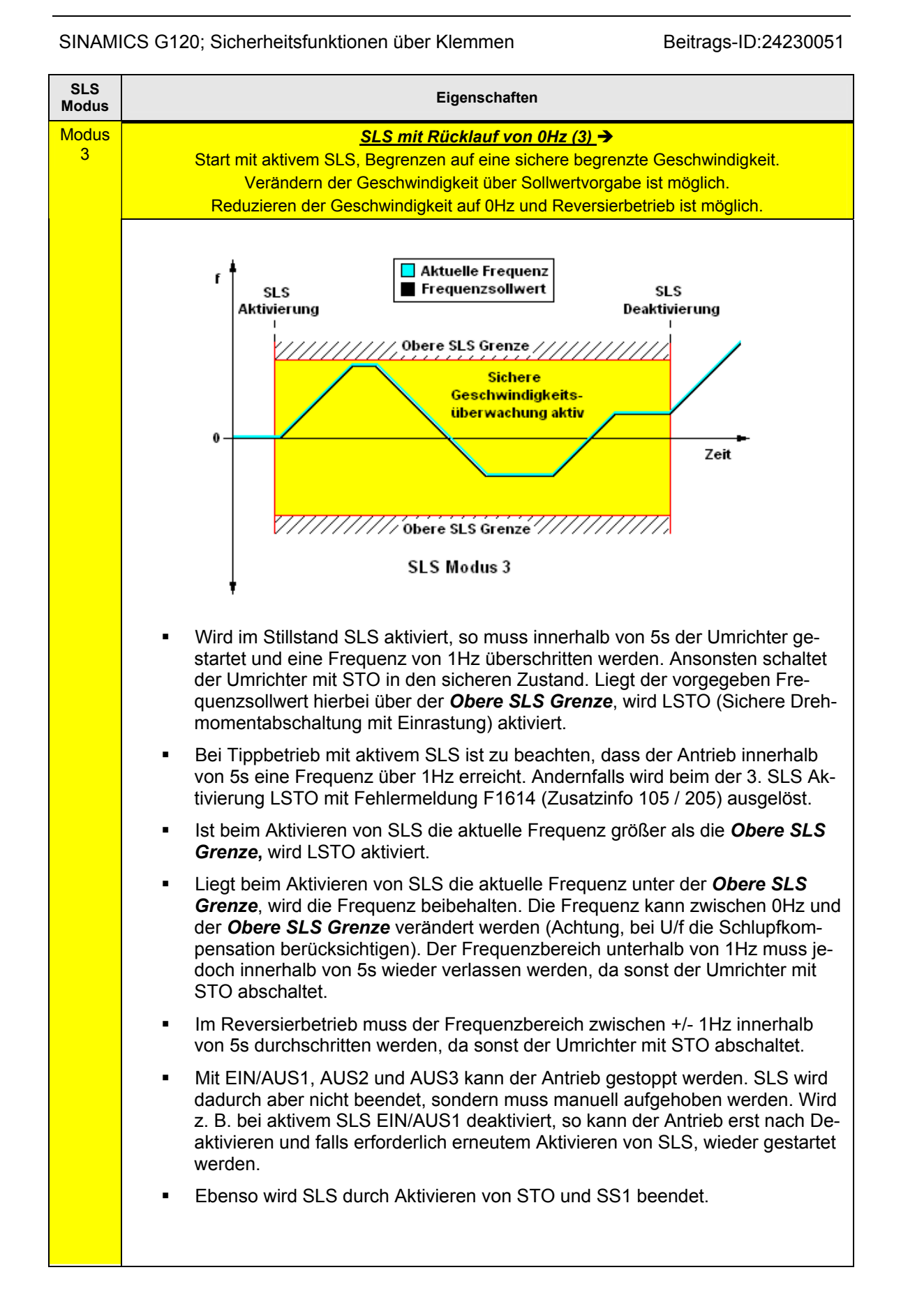

Nähere Informationen zu den SLS Modi können Sie dem **Funktionsbandbuch SINAMICS G120, SINAMICS G120D, SIMATIC ET200S FC, SIMATIC ET200pro FC** im Kapitel **Fehlersichere Funktionen** unter **Sicher begrenzte Geschwindigkeit** entnehmen. Download unter:

http://support.automation.siemens.com/WW/view/de/25021636/133300

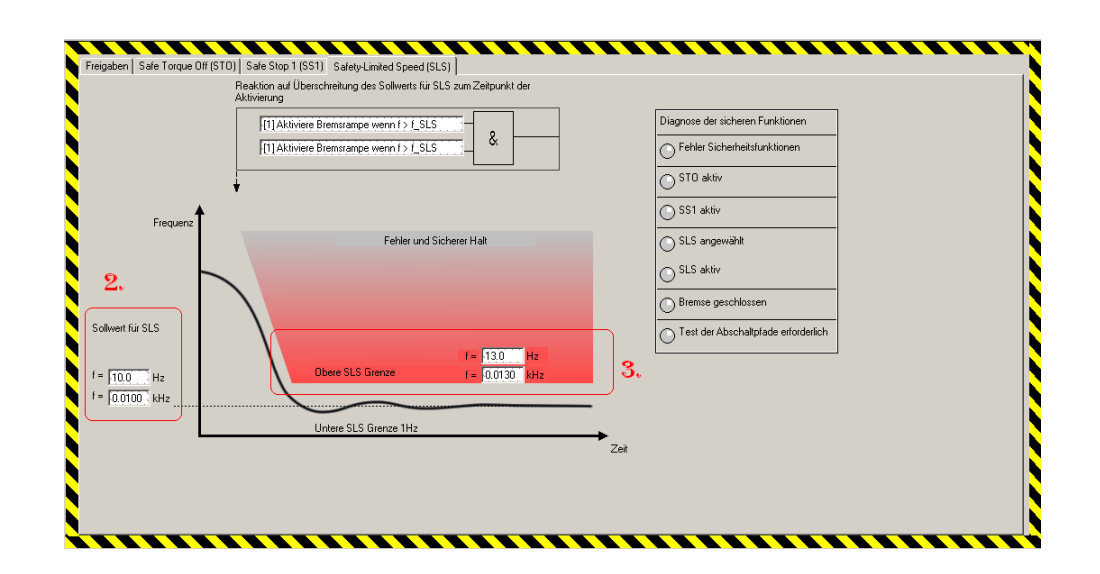

- (2.) Diese Eingabefelder werden nur bei SLS Modus 0 und 1 eingeblendet. Mit dem **Sollwert für SLS** wird die Frequenz eingestellt, auf die der Frequenzsollwert nach Anwahl der Funktion Safely Limited Speed SLS geräteintern begrenzt wird. Bitte beachten Sie, dass der Wert einmal in Hz und einmal in kHz vorzugeben ist.
- (3.) Über die Obere SLS Grenze wird die Überwachungsgrenze eingestellt. Überschreitet bei aktivem Safely Limited Speed (SLS) die aktuelle Frequenz diesen Wert, löst der SINAMICS G120 einem Fehler aus und geht in den sicheren Zustand (Safe Torque Off, STO). Bitte beachten Sie, dass der Wert einmal in Hz und einmal in kHz vorzugeben ist.
- Unter dem folgendem Link können Sie ein Excel-Tool zum Berechnen der SS1- und SLS-Parameter downloaden: <u>http://support.automation.siemens.com/WW/view/de/24488874</u>

#### 4.6.2.6 Einstellungen übernehmen

- Nachdem Sie alle Einstellungen vorgenommen haben, betätigen Sie den Button *Einstellungen übernehmen*.
- Sie haben nun die Möglichkeit das Standard Passwort zu verändern. Wenn Sie sich noch nicht sicher sind, dass Ihre Safety Parametrierung abgeschlossen ist, so sollten Sie den Button *Später* betätigen. Bitte vergessen Sie jedoch nicht zum Abschluss der Inbetriebnahme das Standard Passwort gegen ein Passwort zu ändern, das nur Ihnen bzw. einer vertrauten Person bekannt ist. Nur so kann eine unautorisierte Veränderung von Safety Parametern verhindert werden.
- Zum Abschluss der Parametrierung der Sicherheitsfunktionen müssen Sie nun die Prüfsummen der beiden Prozessoren bestätigen. Übernehmen Sie hierzu die Ist-Prüfsumme Prozessor 1 in die Soll-Prüfsumme Prozessor 1. Verfahren Sie mit der Prüfsumme des Prozessor 2 genau so.
   Bitte beachten Sie, dass die beiden Ist- und somit auch die beiden Soll-Prüfsummen gleich sein müssen. Sollte dies nicht der Fall sein, so müssen Sie noch einmal Ihre Parametrierung der Sicherheitsfunktionen auf unterschiedli-

| Prüfsummen eingeben       |                      |                             |      | <u>?×</u> |
|---------------------------|----------------------|-----------------------------|------|-----------|
| Bitte Prüfsummen für Proz | essor 1 und Prozesso | or 2 eingeben               |      |           |
| Ist-Prüfsumme Prozessor 1 | : 1066               | Ist-Prüfsumme Prozessor 2:  | 1066 |           |
| Soll-Prüfsumme Prozessor  | 1: 1066              | Soll-Prüfsumme Prozessor 2: | 1066 |           |
|                           |                      | OK Abbrechen                |      |           |
|                           |                      |                             |      |           |

#### 4.6.2.7 STARTER Parametriersoftware beenden

che Werte kontrollieren.

- Wenn Sie keine weiteren Parameter Einstellungen vornehmen wollen, so können Sie die Parametriersoftware STARTER jetzt beenden.
- Markieren Sie im Baum den SINAMICS G120 und übertragen Sie alle Parameter Änderungen durch Betätigen des Buttons in den ROM Speicher des SINAMICS G120.
- Im Anschluss übertragen Sie alle Parameter in Ihr Offline Projekt durch Betätigen des Button.
- Trennen Sie die Verbindung zwischen dem PG / PC und dem SINAMICS G120 durch Betätigen des Buttons.
- Im Anschluss können Sie über *Projekt > Beenden* oder durch Betätigen des Buttons den STARTER beenden.

#### 4.6.3 Funktionstest

Der Funktionstest kann durchgeführt werden, wenn

- die Hardwarekomponenten verdrahtet sind
- die Hardware Einstellungen vorgenommen wurden
- sich das S7-Projekt in der CPU befindet
- der SINAMICS G120 mit der Projektierung geladen wurde und die Parametrierung der Sicherheitsfunktionen durchgeführt wurde
- sich die CPU in Betriebsart RUN befindet

| Nr. | Aktion                                                                                            | Reaktion                                                                                                    |
|-----|---------------------------------------------------------------------------------------------------|----------------------------------------------------------------------------------------------------|
| 1   | Falls gedrückt, entriegeln Sie eventuell<br>gedrückte Not-Halt Taster                             |                                                                                                    |
| 2   | Betätigen Sie den Taster (E0.7) <b>"Störun-</b><br>gen quittieren"                                | Meldeleuchte (A0.0) für <b>"Störung"</b> verlischt.                                                                                              |
|     |                                                                                                   | Am SINAMICS G120 leuchten die LED´s <b>RDY</b> ,<br><b>SS1</b> und <b>SLS</b> -> Antrieb und die Sicherheitsfunk-<br>tionen sind Betriebsbereit. |
| 3   | Betätigen Sie den Schalter (E0.0)<br>"SINAMICS G120 Start"                                        | Der Motor beginnt zu laufen.                                                                                                    |
|     | Sicherheitsfunktion                                                                               | SS1 (Safe Stop 1)                                                                                                    |
| 1   | Betätigen Sie den <b>Not-Halt Taster SS1</b>                                                      | Der Motor fährt an der parametrierten Bremsram-<br>pe auf die minimale Frequenz und stoppt.                                                      |
|     |                                                                                                   | Am SINAMICS G120 leuchtet die LED <b>ES</b> und die<br>LED <b>SS1</b> blinkt -> SS1 ist aktiv, der Motor wurde<br>drehmomentfrei geschalten.     |
|     |                                                                                                   | Am SINAMICS G120 wird die Warnung <b>A1696</b><br>angezeigt -> Solange das Start Signal noch an-<br>steht wird diese Warnung angezeigt.          |
| 2   | Deaktivieren Sie die Ansteuerung des<br>SINAMICS G120 über den Schalter<br>"SINAMICS G120 Start". | Am SINAMICS G120 wird die Warnung <b>A1696</b> nicht mehr angezeigt.                                                                             |
| 3   | Entriegeln Sie den Not-Halt Taster SS1                                                            | Am SINAMICS G120 leuchten die LED's <b>RDY</b> ,<br><b>SS1</b> und <b>SLS</b> -> Antrieb und die Sicherheitsfunk-<br>tionen sind Betriebsbereit. |
| 4   | Betätigen Sie den Schalter "SINAMICS<br>G120 Start"                                               | Der Motor beginnt wieder zu laufen.                                                                                                    |

#### Beitrags-ID:24230051

| Nr. | Aktion                                                             | Reaktion                                                                                                    |  |  |  |  |  |  |
|-----|--------------------------------------------------------------------|----------------------------------------------------------------------------------------------------|--|--|--|--|--|--|
|     | Sicherheitsfunktion SLS (Safely Limited Speed)                     |                                                                                                    |  |  |  |  |  |  |
| 1   | Betätigen Sie den <i>Taster SLS</i> und halten<br>Sie ihn gedrückt | Der Motor fährt an der parametrierten Bremsram-<br>pe auf die sichere reduzierte Geschwindigkeit.                                                       |  |  |  |  |  |  |
|     |                                                                    | Am SINAMICS G120 blinkt die LED <b>SLS</b> -> SLS<br>ist aktiv, der Motor wird auf überschreiten der<br>sicheren reduzierten Geschwindigkeit überwacht. |  |  |  |  |  |  |
| 2   | Lassen Sie den Taster SLS wieder los                               | Der Motor beschleunigt wieder auf die normale<br>Geschwindigkeit.                                                                                       |  |  |  |  |  |  |
|     |                                                                    | Am SINAMICS G120 leuchten die LED's <b>RDY</b> ,<br><b>SS1</b> und <b>SLS</b> -> Antrieb und die Sicherheitsfunk-<br>tionen sind Betriebsbereit.        |  |  |  |  |  |  |

#### 4.6.4 Abnahmetest und Abnahmeprotokoll

Zur Verifizierung sicherheitsgerichteter Parameter muss bei der Erstinbetriebnahme der Maschine und auch bei Veränderungen eines vollständig gesicherten Datensatzes der sicherheitsrelevanten Parameter ein Abnahmetest durchgeführt werden. Der Abnahmetest muss entsprechend protokolliert werden. Die Abnahmeprotokolle sind angemessen zu verwahren und zu archivieren.

Durch die Prüfsumme wird sichergestellt, dass alle nachträglich durchgeführten Änderungen erkannt werden.

Informationen über die Abnahmeprüfung finden Sie in der **Betriebsanleitung Control Unit CU240S** im Kapitel **Anhang** unter **Abnahmeprotokoll**. Download unter: <u>http://support.automation.siemens.com/WW/view/de/22339653/133300</u>

Download des Abnahmeprotokolls unter: http://support.automation.siemens.com/WW/view/de/35014199

# 5 Leistungseckdaten der SIMATIC CPU

#### Ladespeicher und Arbeitsspeicher

|                 | Gesamt  |
|-----------------|---------|
| Ladespeicher    | ca. 6 k |
| Arbeitsspeicher | ca. 2 k |

#### Zykluszeit

Gesamtzykluszeit (typisch) ca. 1 ms Standardprogramm

# 6 Beispielcode

In den folgenden Kapiteln werden die einzelnen Funktionen des Beispielcodes erläutert, so dass Sie in der Lage sind, Ihre eigenen Projekte zu realisieren.

Die beschrieben Einstellungen müssen für dieses Funktionsbeispiel <u>nicht</u> mehr durchgeführt werden.

**Hinweis** In diesem Beispielcode werden für die Sicherheitsfunktionen Passwörter genutzt. Diese sind wie folgt:

STARTER Safety Masken: 12345

# 6.1 Einstellungen in der Hardware Konfiguration

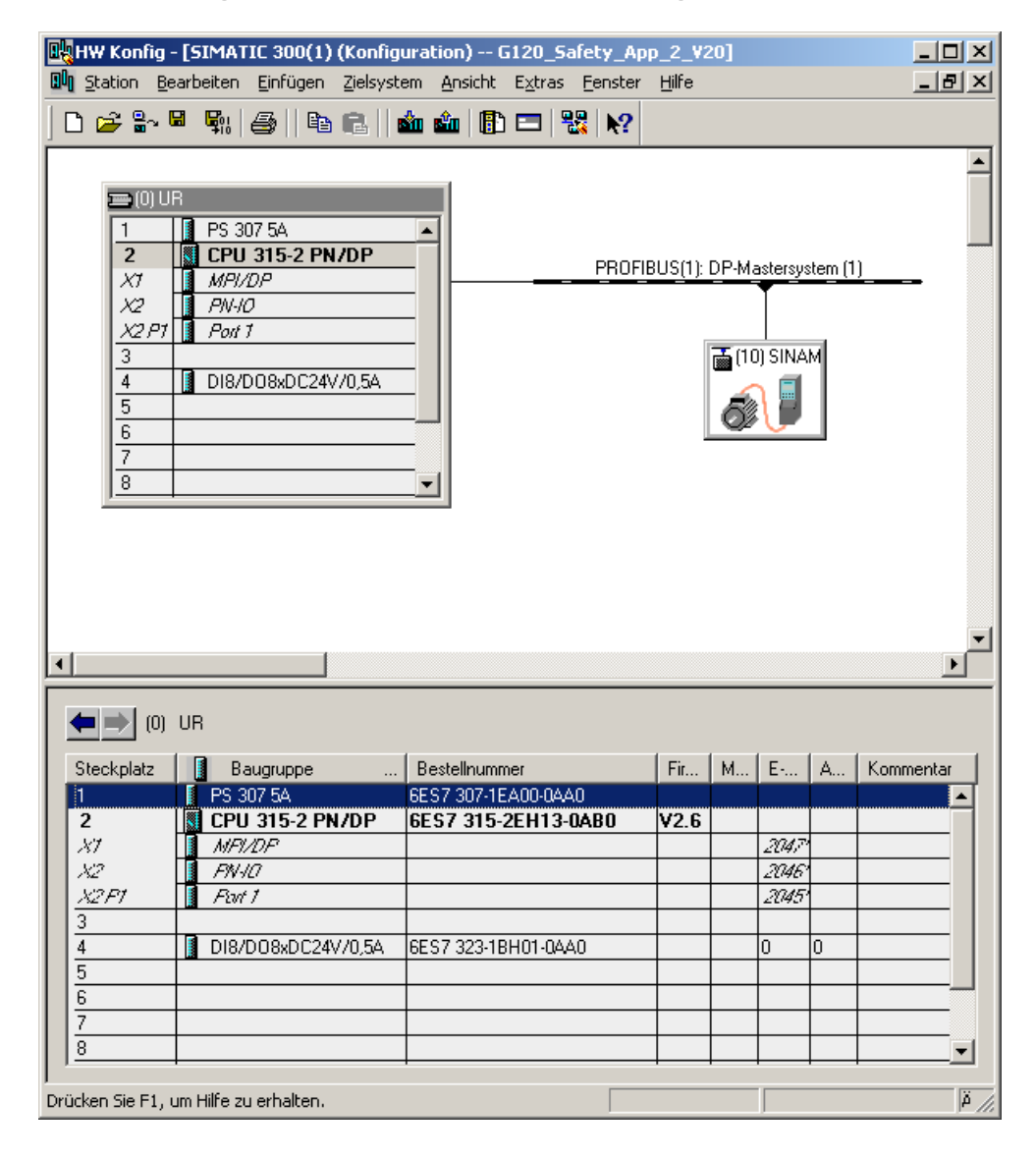

#### 6.1.1 Eigenschaften des SINAMICS G120

Durch einmaliges Anklicken des SINAMICS G120 Icons (1.) wird das Fenster der SINAMICS G120 PROFIBUS Eigenschaften (2.) angezeigt.

| Image: Constraint of the second second se | 맨했 <mark>HW Konfig - [SIMATIC 300(1) (Konfigurati</mark><br>메                                                                                                    | on) G120_Safety_App_2_V20<br>Ansicht Extras Eenster Hilfe | ] X<br>_ B ×                        |
|----------------------------------------------------------------------------------------------------|----------------------------------------------------------------------------------------------------|-----------------------------------------------------------|-------------------------------------|
| Image: Steckplatz         DP-Kennung         Bestellnummer / Bezeichnung         E-Adresse         A-Adre         K           1         117         Universalmodul         256267         256267         3           3         2         3         4         1         1         1         1                                                                                                    | □       □       □       □       □       □       □       □       □       □       □       □       □       □       □       □       □       □       □       □       □       □       □       □       □       □       □       □       □       □       □       □       □       □       □       □       □       □       □       □       □       □       □       □       □       □       □       □       □       □       □       □       □       □       □       □       □       □       □       □       □       □       □       □       □       □       □       □       □       □       □       □       □       □       □       □       □       □       □       □       □       □       □       □       □       □       □       □       □       □       □       □       □       □       □       □       □       □       □       □       □       □       □       □       □       □       □       □       □       □       □       □       □       □       □       □       □       □       □ | ■  ■  ■  ■  ■  ■  ■  ■  ■  ■  ■  ■  ■  ■                  | -Mastersystem (1)                   |
|                                                                                                    | (10)         SINAMICS CU240S DP F V32           Steckplatz         DP-Kennung           1         117           2         3           4         4                                                                                                    | estellnummer / Bezeichnung<br>iversalmodul<br>2.          | E-Adresse A-Adre K<br>256267 256267 |

Das PROFIBUS Telegramm (2.) zwischen der CPU und dem SINAMICS G120 besteht aus dem Standard Telegramm, in diesem Beispiel das *Universalmodul* (Freier Telegramm Aufbau) für die Kommunikation des SINAMICS G120 (Steuersignale, Zustandssignale, Frequenzsollwert, Frequenzistwert usw.).

Beitrags-ID:24230051

Ausgewählt wird das Telegramm im Katalog nach Anwahl des IB Button.

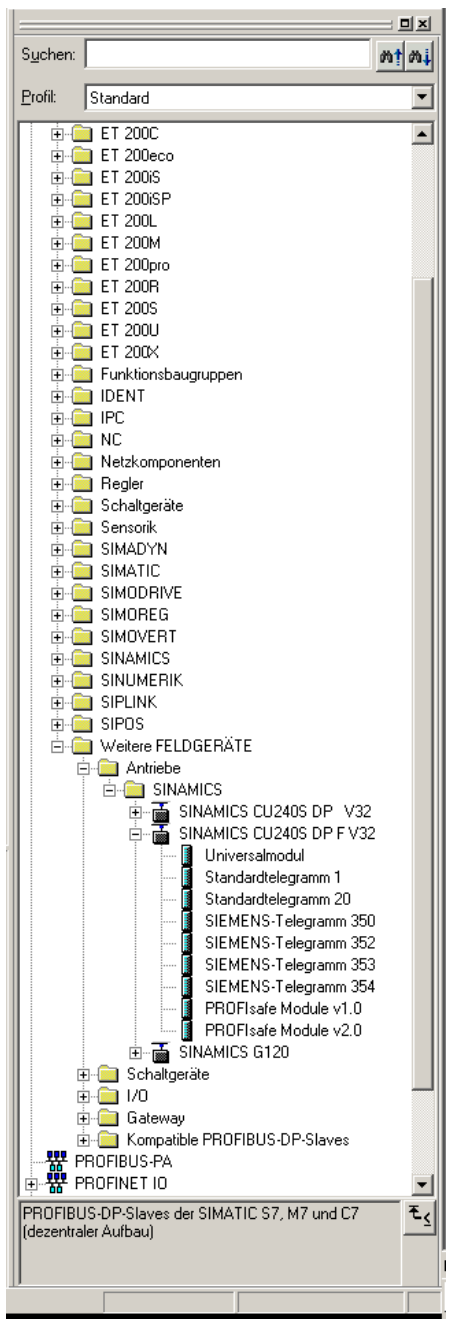

Unter dem folgendem Link können Sie die GSD Dateien für den SINAMICS G120 downloaden: <u>http://support.automation.siemens.com/WW/view/de/23450835</u>

GSD-Dateien werden benötigt, um einen Teilnehmer (z.B. den SINAMICS G120) am PROFIBUS zu betreiben und das Gerät dem Projektierungstools bekannt zumachen.

#### 6.1.1.1 Standard Telegramm

| Eigenschaften - DP-Slave                                                         | 2                                          | ×                                               |
|----------------------------------------------------------------------------------|--------------------------------------------|-------------------------------------------------|
| Adresse / Kennung                                                                |                                            |                                                 |
| E/A <u>T</u> yp:                                                                 | Aus-Eingang 🔽 🚺                            | Dire <u>k</u> teingabe                          |
| Ausgang<br><u>A</u> dresse:<br>Anfang: 256<br>Ende: 267<br><u>P</u> rozeBabbild: | Länge: Einheit:<br>6 🔆 Worte 💌<br>0B1-PA 💌 | Konsistent über:<br>Einheit 💌 2.                |
| Eingang<br>Adresse:<br>Anfang: 256<br>Ende: 267                                  | Länge: Einheit:                            | Kon <u>s</u> istent über:<br>Einheit <b>3</b> , |
| <u>H</u> erstellerspezifische Date<br>(maximal 14 Byte hexade                    | obit-PA                                    | en getrennt)                                    |
| ОК                                                                               |                                            | Abbrechen Hilfe                                 |

Für diese Kommunikation stehen verschiedene vorbelegte und ein frei parametrierbares Telegramm zur Verfügung, die über den Hardwarekatalog ausgewählt werden können.

In diesem Funktionsbeispiel wird das frei parametrierbare Telegramm (*Universal-modul*) verwendet. Dies hat den Vorteil, dass der Telegramm Aufbau frei auf die Anwendung angepasst werden kann.

Diese Telegramm Auswahl muss analog zur HW-Konfig auch im SINAMICS G120 vorgenommen werden (siehe Kapitel 6.4.5).

(1.) Zum Parametrieren des Telegramms wählen Sie zuerst bei *E/A Typ:* einen *Aus- Eingang* Bereich an.

(2. und 3.) Im Anschluss muss bei der Nutzung des *Universalmodul* die Telegrammlänge für die Sende- und Empfangsrichtung festgelegt werden. In diesem Beispiel wird eine Länge von *6 Worte* für Senden (*Ausgang*) und *6 Worte* für Empfangen (*Eingang*) jeweils ab der Anfangsadresse *256* parametriert.

# 6.2 Funktionen des Step 7 Programm

# 6.2.1 Übersicht des Programms

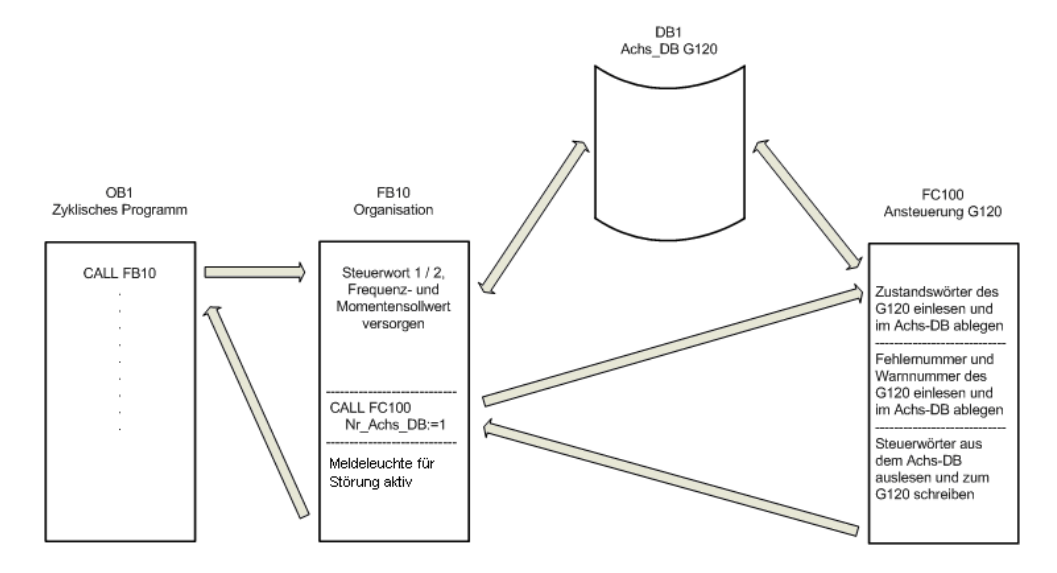

Das Step 7 Programm besteht im Wesentlichen aus dem Bausteinen FB10, FC100 und DB1 welche im zyklischen Programm (OB1) aufgerufen werden.

#### 6.2.2 DB1, Achs\_DB

Der Achs\_DB stellt die Schnittstelle zwischen dem S7-Programm und dem SINAMICS G120 über den FC100 dar.

Generiert wird der Achs\_DB aus der UDT 1 (Achs\_DB\_G120)

| Prinzipieller | Aufbau | des | Achs | DB: |
|---------------|--------|-----|------|-----|
|               |        |     |      |     |

| Adresse                          | Symbolischer Name               | Тур     | Funktion                                                         |  |  |  |  |
|----------------------------------|---------------------------------|---------|------------------------------------------------------------------|--|--|--|--|
|                                  | Interne Daten                   |         |                                                                  |  |  |  |  |
| DBW0                             | Basic_Data.Moduleadress         | INT     | Peripherie Anfangsadresse des SINAMICS G120<br>(siehe HW-Konfig) |  |  |  |  |
| DBB3                             | Basic_Data.Drivetyp             | Byte    | Antriebstyp, muss 2 sein                                         |  |  |  |  |
|                                  | S7 -                            | > SINAI | MICS G120                                                        |  |  |  |  |
| DBW4                             | Control_signals.STW2            | Bool    | Steuerwort 2 (Details siehe S7-Programm)                         |  |  |  |  |
| DBW6                             | Control_signals.STW1            | Bool    | Steuerwort 1 (Details siehe S7-Programm)                         |  |  |  |  |
| DBW8                             | Control_signals.Frequency_set   | INT     | Frequenz Sollwert in x.x %                                       |  |  |  |  |
| DBW10 Control_signals.Torque_set |                                 |         | Momenten Sollwert in x.x %                                       |  |  |  |  |
|                                  | SIN                             | AMICS   | G120 -> S7                                                       |  |  |  |  |
| DBW14                            | Status_signals.ZSW2             | Bool    | Zustandswort 2 (Details siehe S7-Programm)                       |  |  |  |  |
| DBW16                            | Status_signals.ZSW1             | Bool    | Zustandswort 1 (Details siehe S7-Programm)                       |  |  |  |  |
| DBW18                            | Status_signals.Actual_frequency | INT     | Frequenz Istwert in x.x %                                        |  |  |  |  |
| DBW20                            | Status_signals.Actual_current   | INT     | Aktueller Motorstrom (Wert vom SINAMICS G120)                    |  |  |  |  |
| DBW22                            | Status_signals.Actual_current_A | INT     | Aktueller Motorstrom in x.xx A                                   |  |  |  |  |
| Fehlermeldungen                  |                                 |         |                                                                  |  |  |  |  |
| DBW24                            | Faults.Drive_error_number       | INT     | Aktuelle Fehlernummer des SINAMICS G120                          |  |  |  |  |
| DBW26                            | Faults.Drive_alarm_number       | INT     | Aktuelle Warnnummer des SINAMICS G120                            |  |  |  |  |

Versorgt werden die einzelnen Daten des DB1 in diesem Funktionsbeispiel im FB10.

#### 6.2.3 FB10, Organisation

Dieser Baustein wird absolut im OB1 aufgerufen und ruft wiederum den FC100 auf.

Prinzipieller Aufbau des FB10

| Netzwerk |                                                    | Funktion                                                                        |  |  |  |  |
|----------|----------------------------------------------------|---------------------------------------------------------------------------------|--|--|--|--|
| Netzwerk |                                                    | Funktion                                                                        |  |  |  |  |
| 1        | Aufruf der FB11, zum Bilden des Frequenzsollwertes |                                                                                 |  |  |  |  |
|          | Anst                                               | euerung des SINAMICS G120 über den Achs-DB, DB1.                                |  |  |  |  |
| 2        | Aufruf des SINAMICS G120 Ansteuerbausteins FC100.  |                                                                                 |  |  |  |  |
| 2        | Bere                                               | itstellung der Rückmeldesignale incl. Fehler- und Warnnummer                    |  |  |  |  |
|          | Dies                                               | vieses Netzwerk kann als Muster für weitere SINAMICS G120 Ansteuerungen dienen. |  |  |  |  |
| 3        | Anst                                               | Ansteuerung der Meldeleuchte für "Störung".                                     |  |  |  |  |

#### 6.2.4 FC100, Ansteuerung SINAMICS G120

Über den FC100 wird die Ansteuerung des SINAMICS G120 über PROFIBUS realisiert.

Da für die Ansteuerung des Bausteins lediglich Signale aus dem Achs\_DB und keine festen Adressen genutzt werden, ist er instanzfähig.

Dieser Baustein kann für einen Standard- und einen Safety SINAMICS G120 gleichermaßen verwendet werden.

Formaloperanten des FC100

| Formaloperanten | Тур | Beschreibung                                |  |
|-----------------|-----|---------------------------------------------|--|
| Nr_Axis_DB      | IN  | Nummer des über die UDT1 erstellten Achs-DB |  |
|                 |     | Anzeige interner Fehler                     |  |
| Internal_Error  | OUT | 0 = kein Fehler                             |  |
|                 |     | 1 = falscher Achs-DB Typ (falsche UDT)      |  |

#### Prinzipieller Aufbau des FC100

| Netzwerk | Funktion                                                                                                    |
|----------|----------------------------------------------------------------------------------------------------|
| 1        | Öffnen des über den Formaloperanten Nr_Axis_DB vorgegebenen Achs_DB.                                           |
| 1        | Bilden der internen Fehlermeldung.                                                                             |
| 2        | Einlesen der SINAMICS G120 Zustandwörter, bearbeiten dieser und im Achs_DB able-<br>gen.                       |
| 3        | Interne Fehlermeldungen rücksetzen.                                                                            |
| 4        | Frequenz- und Momentensollwert aus dem Achs_DB (Vorgabe in x.x %) in das SINAMICS G120 Format (Hex) umrechnen. |
| 5        | SINAMICS G120 Fehler- und Warnnummer in den Achs_DB eintragen.                                                 |
| 6        | Steuerwörter aus dem Achs_DB an den SINAMICS G120 senden                                                       |

Beitrags-ID:24230051

## 6.3 SINAMICS G120 Parametrierung der Sicherheitsfunktionen

Siehe Kapitel 4.6.2, SINAMICS G120 Parametrierung

## 6.4 SINAMICS G120 Parametrierung

Damit die Parametrierung der Grundfunktionen des SINAMICS G120 durchgeführt werden kann, müssen die Sicherheitsfunktionen in der S7-CPU und im Umrichter selbst, bereits in Betrieb genommen sein.

Der Grund hierfür ist, dass während der Parametrierung eine Motoridentifikation (Ausmessen des Motors und der Leitungen) und falls Vektorregelung aktiviert, eine Regleroptimierung durchgeführt wird. Für beide Funktionen ist es nötig, dass die Sicherheitsfunktionen betriebsbereit sind.

#### 6.4.1 SIMATIC Manager, SINAMICS G120 einfügen

 Markieren Sie im SIMATIC Manager Baum G120\_Safety\_App\_1 und wählen Sie über Einfügen > Programm > SINAMICS ein Objekt vom Typ SINAMICS G120 aus.

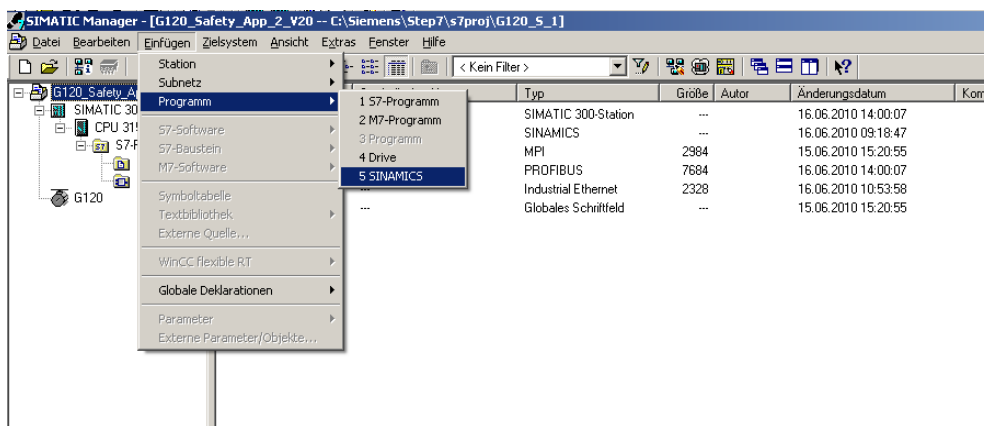

• Nehmen Sie die folgenden Einstellungen vor und Betätigen Sie den **OK** Button.

| Einzelantriebsgerät einfügen                 | ×                                                                 |
|----------------------------------------------|-------------------------------------------------------------------|
| Allgemein Antriebsgerät/Busadresse           |                                                                   |
| Geräte <u>f</u> amilie:                      | SINAMICS                                                          |
| <u>G</u> erät:                               | SINAMICS G120                                                     |
| Geräteausprägung:                            | _                                                                 |
| Ausprägung                                   | Bestell-Nr.                                                       |
| CU230P-2 CAN<br>CU230P-2 DP<br>CU230P-2 HVAC | 6SL3 243-xxxx0-xCxx<br>6SL3 243-xxxx0-xPxx<br>6SL3 243-xxxx0-xHxx |
| CU240                                        | 6SL3 244-xxxxxx                                                   |
|                                              |                                                                   |
| <u>V</u> ersion:                             | 32x                                                               |
|                                              |                                                                   |
| <u>O</u> nlinezugang:                        | PROFIBUS                                                          |
| Adresse:                                     | 10 💌                                                              |
| <u>S</u> teckplatz:                          | 2 =                                                               |
| ОК                                           | Abbrechen Hilfe                                                   |

Beitrags-ID:24230051

#### 6.4.2 Parametriertool STARTER aufrufen

 Ausgehend vom Hauptpfad des SIMATIC Managers starten Sie die Parametriersoftware STARTER durch Markieren von SINAMICS\_G120 und Doppelklick auf Inbetriebnahme.

| I | SIMATIC Manager - [G120_Safety_App_2_420 C:\Siemens\Step7\s7proj\G120_5_1] |                                                   |                   |                |             |                     |           |  |
|---|----------------------------------------------------------------------------|---------------------------------------------------|-------------------|----------------|-------------|---------------------|-----------|--|
|   | 😰 Datei Bearbeiten Einfügen Zielsystem Ansicht Extras Eenster Hilfe        |                                                   |                   |                |             |                     |           |  |
|   | 🗅 🛩 🔡 🛲  🕷 🖻 🖊                                                             | 🗈 💼 🤷 🗣 🎭 😳 🔠 🏢 💼 🔀 Kén Filler> 🔽 🏏 🔡 🍘 📰 😤 🖃 🗂 📢 |                   |                |             |                     |           |  |
| h | 🖃 🎒 G120_Safety_App_2_V20                                                  | Objektname                                        | Symbolischer Name | Тур            | Größe Autor | Änderungsdatum      | Kommentar |  |
| 9 | E SIMATIC 300(1)                                                           | 🕼 Inbetriebnahme                                  |                   | Inbetriebnahme |             | 15.06.2010 15:21:51 |           |  |
|   | ⊡ 🚺 CPU 315F-2 PN/DP                                                       |                                                   |                   |                |             |                     |           |  |
| I | Eless S7-Programm(3)                                                       |                                                   |                   |                |             |                     |           |  |
|   | Bausteine                                                                  |                                                   |                   |                |             |                     |           |  |
|   | - 7 G120                                                                   |                                                   |                   |                |             |                     |           |  |
|   |                                                                            |                                                   |                   |                |             |                     |           |  |
|   |                                                                            |                                                   |                   |                |             |                     |           |  |

Im Anschluss markieren Sie im Projektnavigator der STARTER

Parametriersoftware das Objekt **G120** (1.) und betätigen den Button (2.) zum Aufbau der Online Verbindung zum Frequenzumrichter.

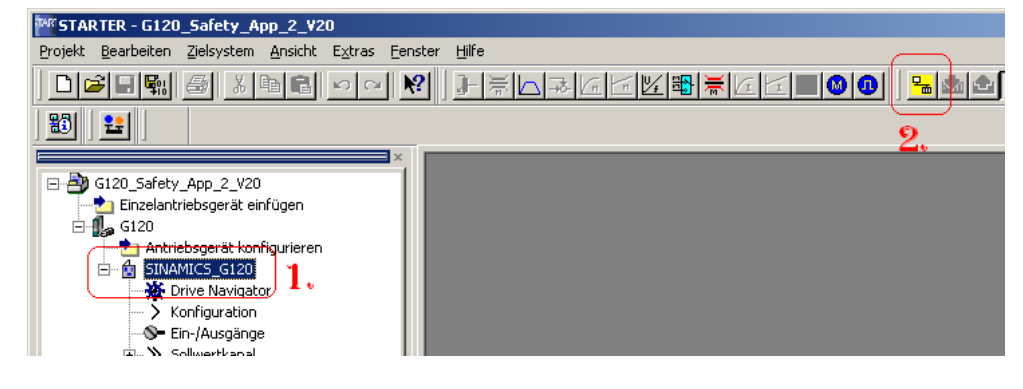

#### 6.4.3 STARTER, Schnellinbetriebnahme durchführen

- Durch Doppelklick auf *Konfiguration* im Projektnavigator öffnet sich die Maske mit der aktuellen Konfiguration.
- Nach Betätigen des <u>Assistent</u> Button wird der Schnellinbetriebnahme Assistent gestartet.
- Füllen Sie die Masken *Regelungsstruktur* bis *Geber* mit den entsprechenden Werten aus. In den einzelnen Masken können Sie über den Button *Hilfe* entsprechende Hilfstexte abrufen.
- In der Maske Antriebsfunktionen wählen Sie bei Motoridentifikation die Funktion Identifizierung aller Parameter im Stillstand inkl. Sättigungskurve (3) aus.
- Tragen Sie in der Maske *Wichtige Parameter* die entsprechenden Parameter ein.
- In der Maske **Berechnung der Motordaten** wählen Sie **Werkseinstellung** herstellen und Motordaten berechnen aus.
- In der Maske Zusammenstellung aktivieren Sie die Funktion RAM -> ROM nicht, sondern betätigen den Button Fertigstellen.

#### 6.4.4 STARTER, Motoridentifikation durchführen

- Nach Fertigstellung der Schnellinbetriebnahme wird Ihnen die Warnung A0541 (Motordaten-Identifikation aktiv) angezeigt. Bitte beachten Sie, dass beim Starten der Motoridentifikation der Motor bestromt wird. Bei hängenden Achsen ist es deshalb unbedingt notwendig, die Last abzustützen.
- Zum Starten der Motordaten-Identifikation wählen Sie im Projektnavigator den Menupunkt Inbetriebnahme und aktivieren durch Doppelklick die Steuertafel.

| G120 - SINAMICS_G120                                                                                                    | <b>_</b>                                           | 111 Hilfe                            |                                                                                                    |
|----------------------------------------------------------------------------------------------------|----------------------------------------------------|--------------------------------------|----------------------------------------------------------------------------------------------------|
| Steuerungshoheit holen !<br>CDS: 0<br>Freigaben DDS: 0                                                                        | I C V                                              | f = H2                               | 0% fx 100 % = 200%                                                                                                    |
| Freigaben vorhanden Diagnose EIN / AUS1 EIN / AUS2 EIN / AUS2 EIN / AUS2 Inpulsfreigabe Hochlau/geber Start Sollwert Freigabe | [1] Antrieb bereit<br>Ausgangsfrequenz:<br>Moment: | lət<br>50.00 0.00 Hz<br>0.00 0.00 Nm | C0: Frequenzsoliwert vor HLG<br>50.00 Hz<br>C0: Geglätteter Frequenz-Istwert<br>0.00 Hz<br>Motorstrom: 0.00 A<br>Wechselr-Auslastung: 0.0 % |

• Betätigen Sie *Steuerhoheit holen* und beachten Sie die Sicherheitshinweise. Im Anschluss aktivieren Sie *Freigaben*.

| G120 · SINAMICS_G120                                                                                                    | V                                                         | Hilfe                                 |                                                                                                    |
|----------------------------------------------------------------------------------------------------|-----------------------------------------------------------|---------------------------------------|----------------------------------------------------------------------------------------------------|
| Steuerungshoheit abgeben I<br>CDS: 0<br>Freigaben DDS: 0                                                                                                    | FSollwertvorgabe                                          | 1 . f = 0 Hz                          | 0% fx 100 % = 200%                                                                                                    |
| Freigaben vorhanden<br>Diagnose<br>EIN / AUS1<br>EIN / AUS2<br>EIN / AUS3<br>Impulatieigabe<br>Hochau/geber Freigabe<br>Hochau/geber Stat<br>Sollwert Freigabe | [1] Antrieb bereit<br>Sol<br>Ausgangsfrequenz:<br>Moment: | I ist<br>0.00 0.00 Hz<br>0.00 0.00 Nm | C0: Frequenzsollwert vor HLG       0.00 Hz       C0: Gegläiteter Frequenz-Istwert       0.00 Hz       Motorstrom:     0.00 A       Wechselr, Auslastung:     0.0 % |

- 1.) Sollte die Steuertafel auf Ihrem PG/PC nicht vollständig dargestellt werden, so betätigen Sie den Button.
- Mit Betätigen des Buttons wird die Motordaten-Identifikation gestartet. Wechseln Sie nicht von der STARTER Software in einen anderen Task, da sonst aus Sicherheitsgründen die Motordaten-Identifikation abgebrochen wird.
- Bitte warten Sie bis der 💾 Button wieder auf den 🕮 Button wechselt.
- Geben Sie durch Betätigen des <u>Steuerungshoheit abgeben !</u> Buttons die Steuerhoheit wieder an die S7-Steuerung zurück.

#### 6.4.5 STARTER, Profibus Kommunikation einstellen

- Im Anschluss muss die Kommunikation zwischen der CPU und dem SINAMICS G120 parametriert werden. Öffnen Sie hierzu über *Kommunikation -> Profibus* die Maske für die Kommunikationseinstellungen. Wählen Sie die Lasche *Senderichtung* an.
- Wählen Sie zunächst über *Telegramm*: (1.) das *Standard-Telegramm 350* (*350*) aus. Hiermit wird das Telegramm vorbelegt.

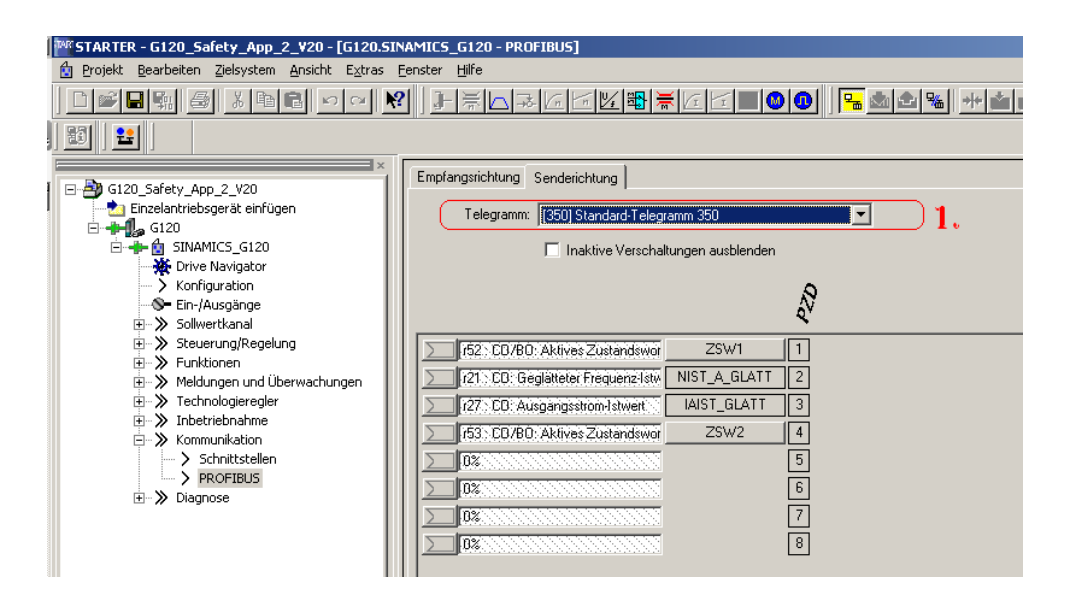

#### Beitrags-ID:24230051

- Anschließend tauschen Sie das Telegramm 350 gegen den Telegrammtyp *Freie BICO-Verknüpfung (999)* (1.) aus. Deaktivieren Sie die eventuell aktive Funktion *Inaktive Verschaltung ausblenden* (2.) und nehmen Sie die folgenden Verschaltungen vor (3.):
  - PZD 5 = r2131 (Letzter FehlNr-Code)
  - PZD 6 = r2132 (Erste Warnungsnummer)

| ** STARTER - G120_Safety_App_2_V20 - [G120.5                                                                                                    | INAMICS_G120 - PROFIBUS]                                                                                                    |
|----------------------------------------------------------------------------------------------------|----------------------------------------------------------------------------------------------------|
| 🖆 Projekt Bearbeiten Zielsystem Ansicht Extras                                                                                                    | Eenster Hilfe                                                                                                    |
|                                                                                                    | ▓▏▋▕▎▙▆▆▆▆▆▆▆▆▆▆▆▆▆                                                                                                    |
|                                                                                                    |                                                                                                    |
| G120_Safety_App_2_V20<br>Einzelantriebsgerät einfügen<br>G120<br>SINAMICS_G120<br>SINAMICS_G120<br>Sinter Sinter Sint | Empfangsrichtung Senderichtung<br>Telegramm: [999] Freie BICO-Verknüpfung 1.<br>Inaktive Verschaltungen ausblenden 2.<br>(52: CD/BO: Aktives Zustandswor 1<br>(12: CD: Geglätteter Frequenz-Istv 2<br>(27: CD: Ausgangsstrom-Istwert 3<br>(27: CD: Ausgangsstrom-Istwert 3<br>(21: 21: CD: Letzt FehlNh-Code 5<br>(21: 22: CD: Erster Warnungsnumm 6<br>(21: 22: CD: Erster Warnungsnumm 6<br>(21: 22: CD: Erster Warnungsnumm 6<br>(21: 22: CD: Erster Warnungsnumm 6<br>(21: 22: CD: Erster Warnungsnumm 6<br>(21: 22: CD: Rester Warnungsnumm 6<br>(21: 22: CD: Rester Warnungsnumm 6<br>(21: 22: CD: Rester Warnungsnumm 6<br>(21: 22: CD: Rester Warnungsnumm 6<br>(21: 22: CD: Rester Warnungsnumm 6<br>(21: 22: CD: Rester Warnungsnumm 6<br>(21: 22: CD: Rester Warnungsnumm 6<br>(21: 22: CD: Rester Warnungsnumm 6<br>(21: 22: CD: Rester Warnungsnumm 7<br>(21: 22: CD: Rester Warnungsnumm 7<br>(21: 22: 22: 22: 22: 22: 22: 22: 22: 22: |

 Zum Abschluss müssen Sie nur noch die SINAMICS G120 Projektierung im ROM Speicher des Umrichters sichern. Markieren Sie hierzu im Projektnavigator den Menupunkt SINAMICS\_G120

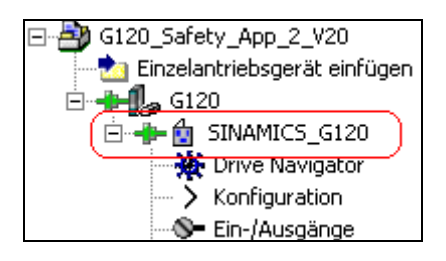

- Betätigen Sie in der Funktionsleiste den 📑 Button.
- Bitte warten Sie bis der Ladevorgang abgeschlossen wurde.

# 7

# Bewertung nach IEC 62061 und ISO 13849-1

Mit diesem Funktionsbeispiel wird Ihnen zu den beiden Normen jeweils ein Beispielprojekt für das Safety Evaluation Tool zur Verfügung gestellt.

IEC 62061: SD\_FE\_I\_002\_V20\_DE\_IEC.set ISO 13849-1: SD\_FE\_I\_002\_V20\_DE\_ISO.set

Link auf das Safety Evaluation Tool:

www.siemens.com/safety-evaluation-tool

# 8 Anhang

# 8.1 Literaturangaben

Diese Liste ist keinesfalls vollständig und spiegelt nur eine Auswahl an geeigneter Literatur wieder.

| Themengebiet       | Titel                                                                             |
|--------------------|-----------------------------------------------------------------------------------|
| Funktionsbeispiele | Safety INTEGRATED<br>Bestell-Nr.: 6ZB5310-0MK01-0BA2                              |
| Grundlagen         | Funktionale Sicherheit von Maschinen und Anlagen<br>Bestell-Nr.: A19100-L531-B933 |

# 8.2 Internet-Link-Angaben

| Themengebiet                         | Titel                                                                |
|--------------------------------------|----------------------------------------------------------------------|
| Link auf SafetyBeiträ-<br>ge         | http://support.automation.siemens.com/WW/view/d<br>e/20810941        |
| SINAMICS G120 Do-<br>kumentation     | http://support.automation.siemens.com/WW/view/d<br>e/22339653/133300 |
| Siemens Customer<br>Support Homepage | Customer Support                                                     |
| Safety Integrated Ho-<br>mepage      | Safety Integrated                                                    |
| SINAMICS G120 Ho-<br>mepage          | http://www.automation.siemens.com/sd/sinamicsg1<br>20/index_00.htm   |
| Safety Evaluation Tool               | www.siemens.de/safety-evaluation-tool                                |

# 8.3 Historie

| Version | Datum         | Änderung                                                                                                    |
|---------|---------------|----------------------------------------------------------------------------------------------------|
| V1.0    | November 2006 | Erste Ausgabe                                                                                                    |
| V2.0    | Juni 2010     | Allgemeine Überarbeitung des Dokuments<br>Umstellung auf Firmware V3.2<br>Erweiterung um Bewertung nach IEC 62061 |

# 8.4 Bewertung / Rückmeldung

| I DT MC PMA APC<br>D-91506 Erlangen                                         |                                                                                                    |
|-----------------------------------------------------------------------------|----------------------------------------------------------------------------------------------------|
| Fax.: 09131 98 – 1297<br>Mail: <u>Online-support.automation@siemens.com</u> |                                                                                                    |
| Absender                                                                    | Sollten Sie beim Lesen dieser                                                                                                    |
|                                                                             | Unterlage auf Druckfehler                                                                                                    |
| Name:                                                                       | Unterlage auf Druckfehler<br>gestoßen sein, bitten wir Sie, uns                                                                                                    |
| Name:<br>Dienststelle                                                       | Unterlage auf Druckfehler<br>gestoßen sein, bitten wir Sie, uns<br>diese mit diesem Vordruck mit-                                                                                          |
| Name:<br>Dienststelle<br>Ort:                                               | Unterlage auf Druckfehler<br>gestoßen sein, bitten wir Sie, uns<br>diese mit diesem Vordruck mit-<br>zuteilen. Ebenso dankbar sind<br>wir für Anregungen und Ver-                          |
| Name:<br>Dienststelle<br>Ort:<br>Telefon:                                   | Unterlage auf Druckfehler<br>gestoßen sein, bitten wir Sie, uns<br>diese mit diesem Vordruck mit-<br>zuteilen. Ebenso dankbar sind<br>wir für Anregungen und Ver-<br>besserungsvorschläge. |

# Bewertung des Funktionsbeispiels

| Finde ich sehr gut                                             |       | Finde ich gut         |      |                         |     |
|----------------------------------------------------------------|-------|-----------------------|------|-------------------------|-----|
| Finde ich nicht so gut                                         | : 🗖   | Weil                  |      |                         |     |
| Thema richtig gewähl                                           | t 🖸   | Thema verfehlt        |      |                         |     |
| Umfang ausreichend                                             |       | Zu detailliert        |      | Zu oberflächlich        |     |
| Verständlich                                                   |       | Teilweise verständlic | :h 🗅 | Unverständlich          |     |
| Gestaltung gut                                                 |       | Gestaltung mittel     |      | Gestaltung schlecht     |     |
| Oft benutzt                                                    |       | Selten benutzt        |      | Einmal dann nicht wiede | er□ |
| Zeitersparnis durch Verwendung des Dokuments gegenüber früher: |       |                       |      |                         |     |
| Keine Ersparnis 🛛                                              | ca. 5 | % 🖬 ca. 109           | % ◘  | andere%                 |     |
| Anregungen:                                                    |       |                       |      |                         |     |
|                                                                |       |                       |      |                         |     |